# Programmeerspellen met Small Basic: Hoofdstuk 6: Tic Tac Toe-programma

Kleine Basic > Kleine Basisboeken > Programmeerspellen met Kleine Basic > Hoofdstuk 6: Tic Tac Toe Programma

Dit hoofdstuk is een bewerking van het boek Programming Games with Microsoft Small Basic van Philip Conrod en Lou Tylee.

Om dit boek in zijn geheel te kopen, zie <u>de Computer Science For Kids website</u> <u>.</u>.

## 6. Tic Tac Toe Programma

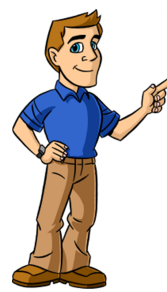

## Bekijken en bekijken

Het volgende programma dat we bouwen is het klassieke **Tic Tac Toe** spel, waarbij je 3 X's of 3 O's probeert op een rij te zetten in een 3 bij 3 raster. We ontwikkelen een versie voor twee spelers en een versie waarin je tegen de computer kunt spelen.

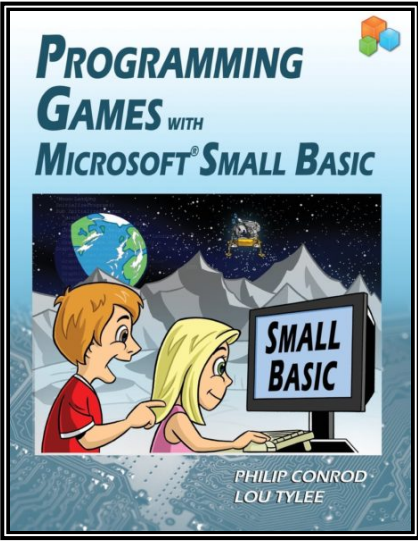

## Tic Tac Toe Programma Preview

In dit hoofdstuk bouwen we een **Tic Tac Toe-spel**. Dit is naar verluidt het eerste spel ooit geprogrammeerd op een computer en een van de eerste ooit geprogrammeerd door Bill Gates toen hij een tiener was. Het doel van het spel is het opstellen van 3 X markers of 3 O markers in een 3 bij 3 raster. De markeringen kunnen horizontaal, verticaal of diagonaal lopen. Beurten wisselen af tussen spelers. De versie die we hier

bouwen, stelt twee spelers in staat om tegen elkaar te strijden of om een enkele speler te laten concurreren tegen een behoorlijk slimme computer.

Het voltooide programma wordt opgeslagen als **TicTacToe** in de map **KidGamesSB**/**KidGamesSB Programs\TicTacToe**. Start Small Basic en open het voltooide programma. Voer het programma uit (klik op de werkbalkknop **Uitvoeren** of druk op <**F5**>). Het spel verschijnt in de status 'gestopt'. Op dit punt kunt u op de knop **Game starten** klikken om het spel te starten, op **Opties wijzigen** klikken om programma-opties te wijzigen of op **Afsluiten** klikken om het programma af te sluiten.

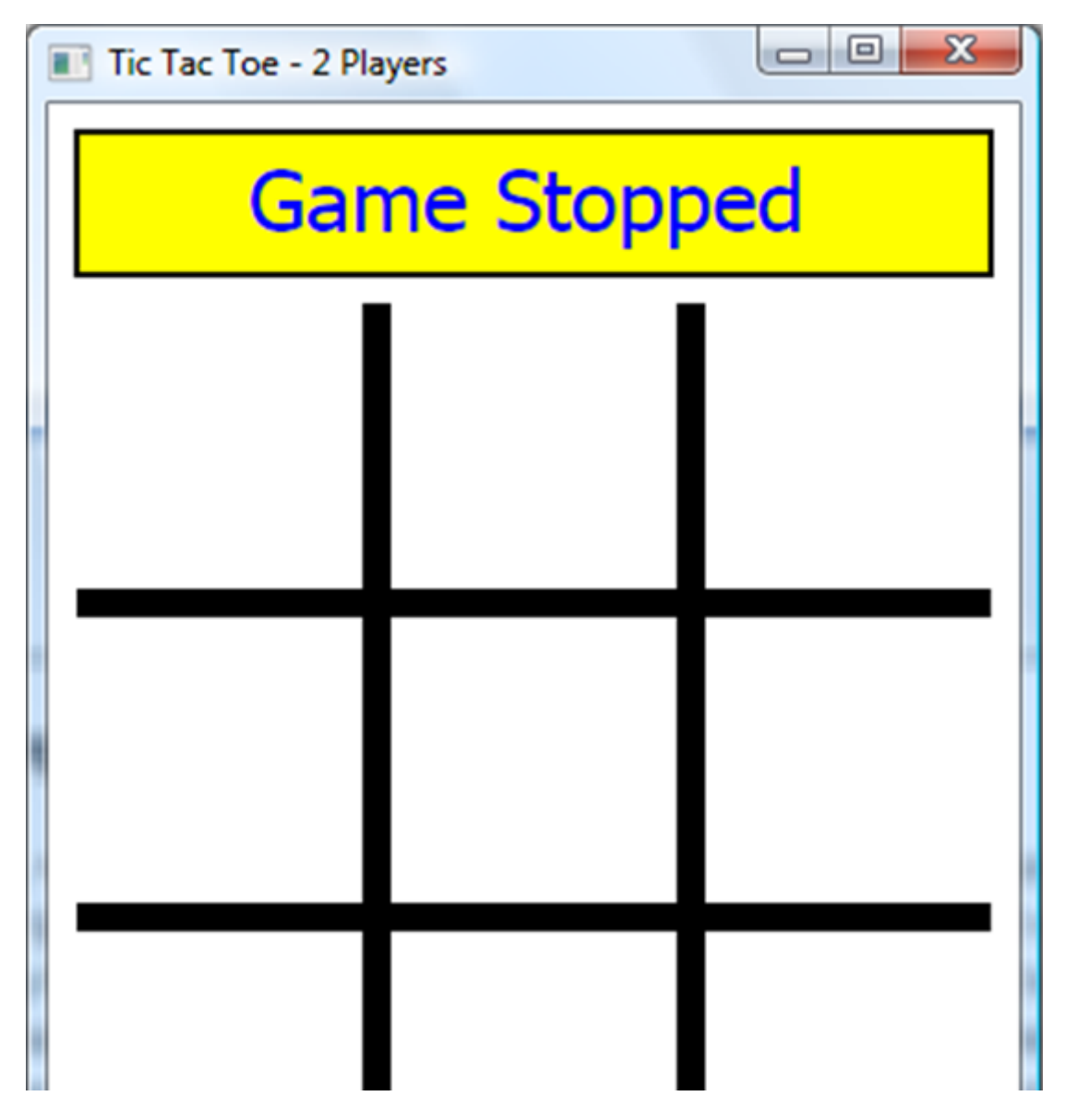

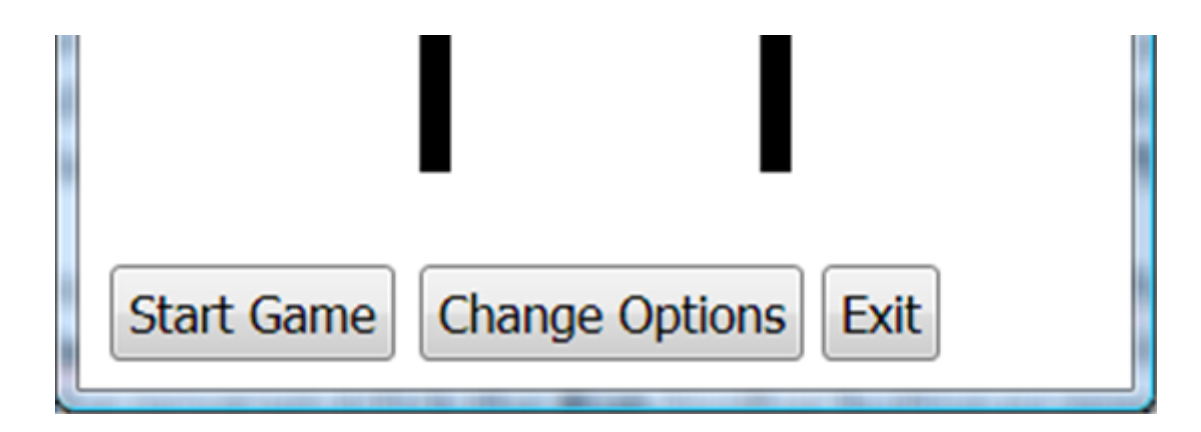

Klik op **Opties wijzigen** om opties te wijzigen. Er verschijnt een tekstvenster:

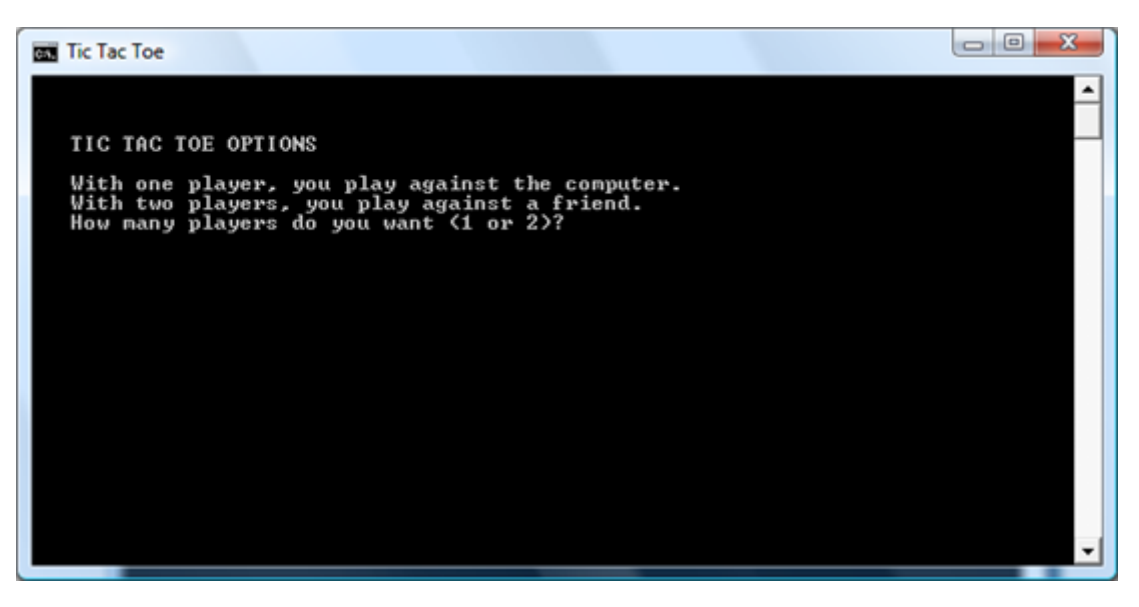

Je krijgt een paar vragen om spelopties te kiezen (een of twee spelers en, als één speler, wie als eerste gaat en hoe slim je wilt dat de computer is). Maak uw keuzes (druk na elke keer op **Enter**). Voor dit voorbeeld heb ik een spel voor één speler geselecteerd, waarbij ik eerst ga (waardoor ik X's krijg) en een slimme computer:

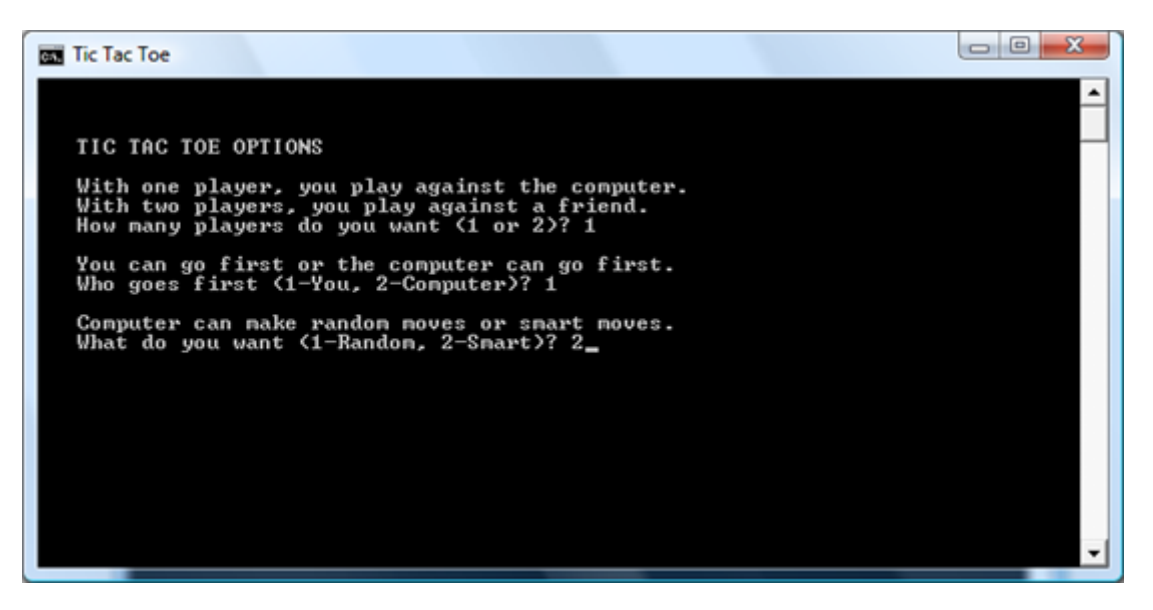

The graphics window reappears with the game still in the 'stopped' state.

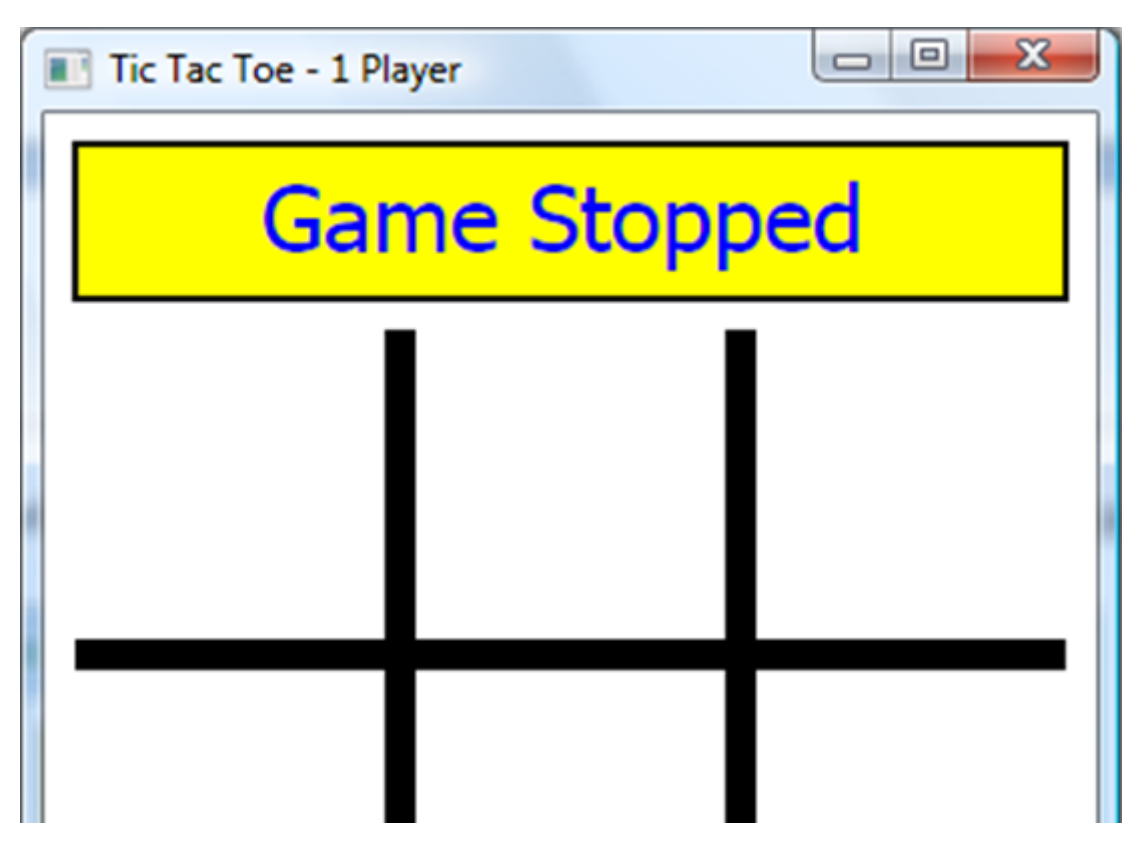

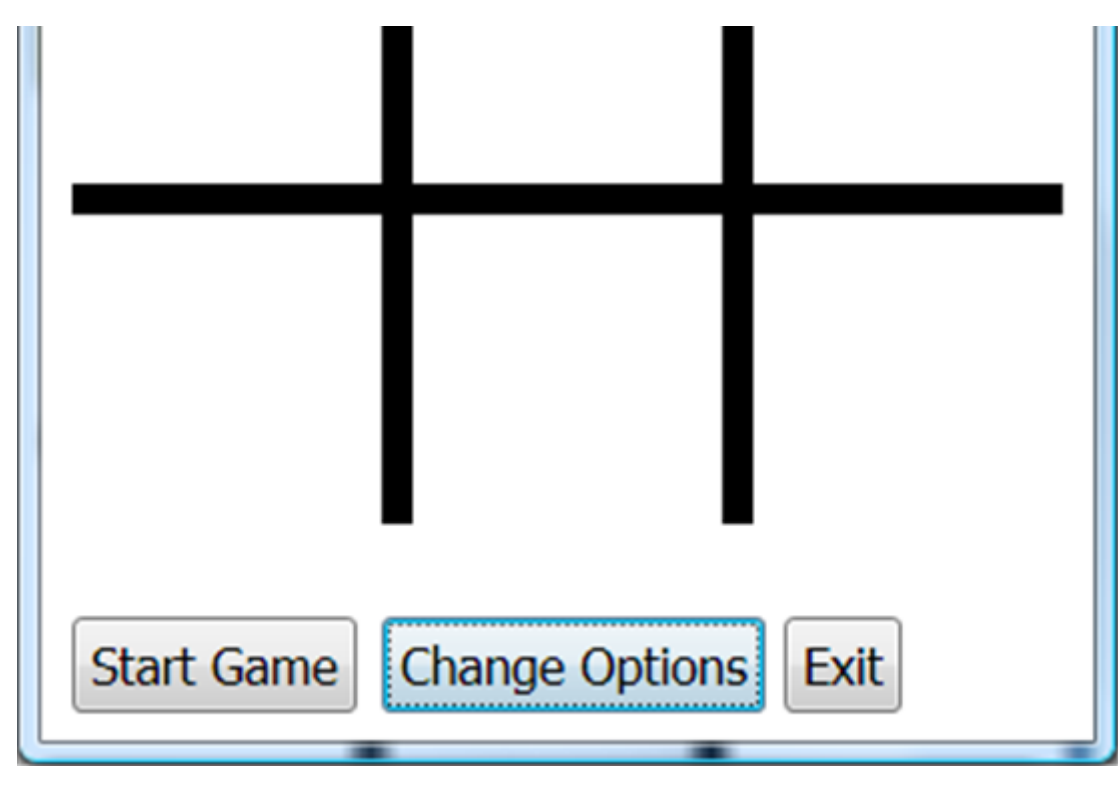

Notice the title bar area reflects a single player game.

Click the **Start Game** button to start playing. The button choices change. The message at the top of the grid says **X's Turn**. X always goes first in this game (whether it's you, the human player, or the computer). This is the game's 'playing' state:

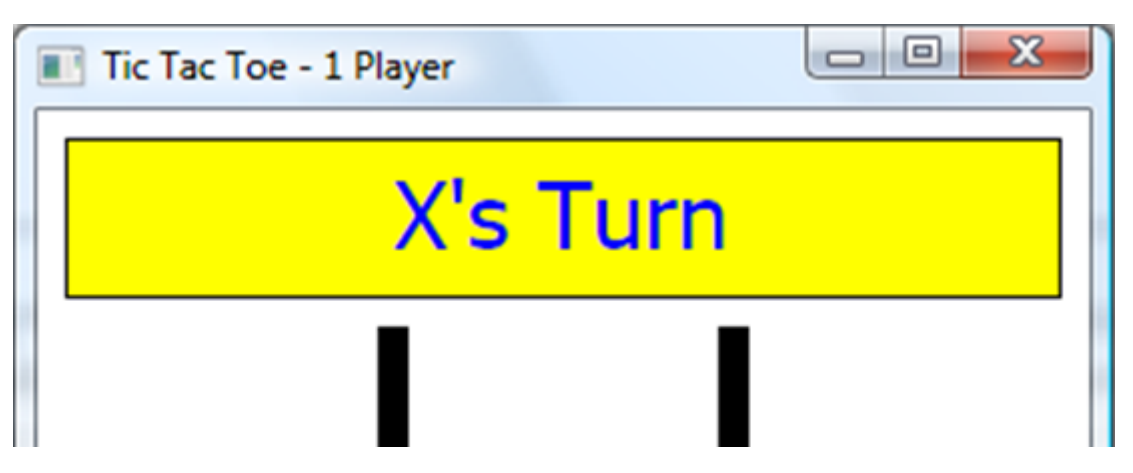

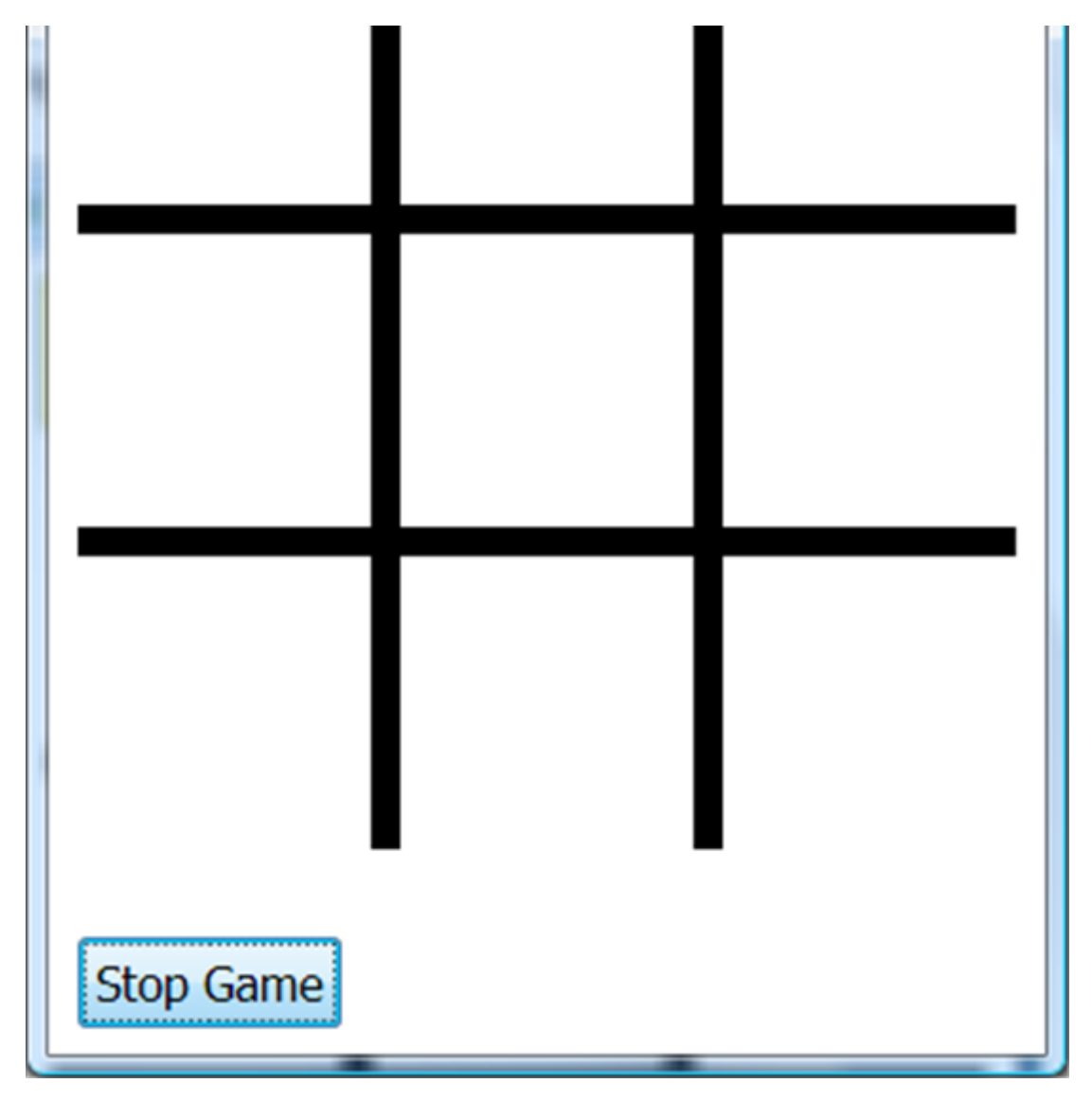

In this state, you make a mark in the grid by clicking on the desired square. The computer will then place its mark, making it your turn again. After each mark, the board is examined for a win or a draw. You keep alternating turns until there is a win, the grid is full or until you click **Stop Game**. The game works the same way for two players, with the two players alternating turns marking the grid.

Enter a mark; I chose the center square and the computer immediately placed its mark (an O) in the upper left corner:

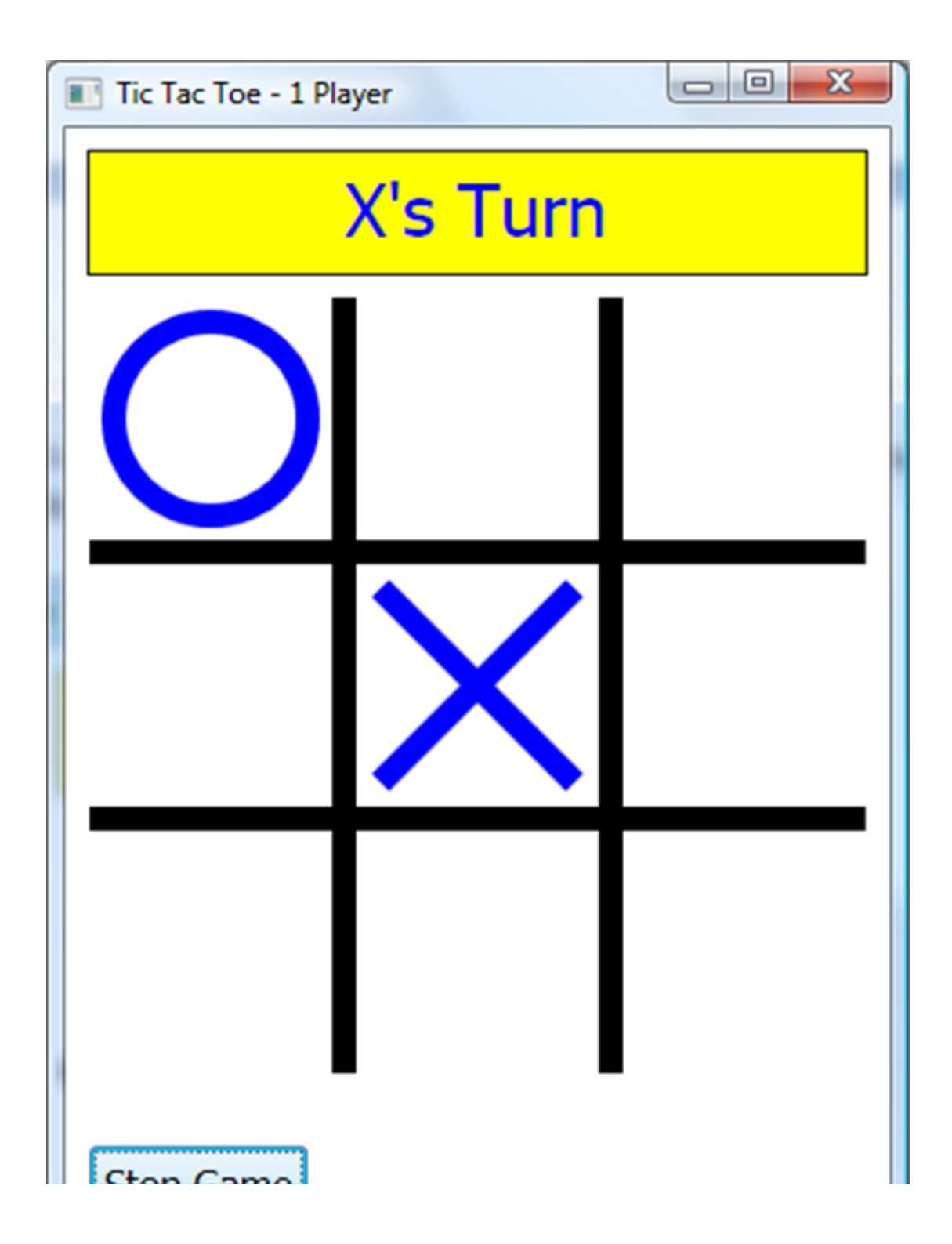

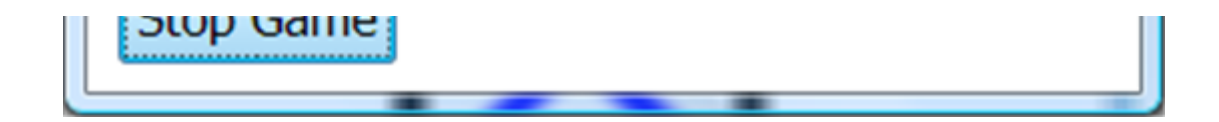

I try the lower left corner and the computer blocks me from winning:

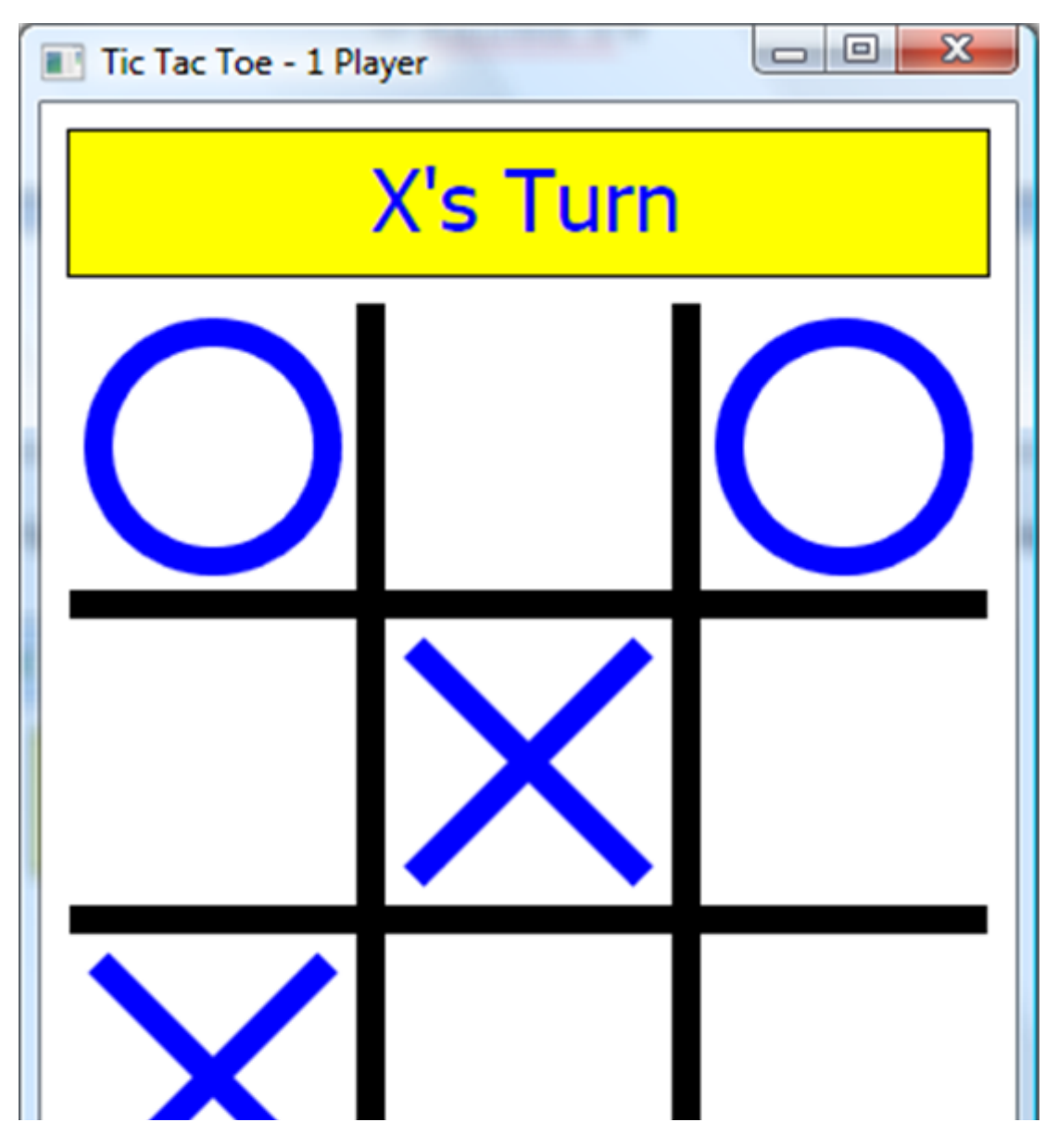

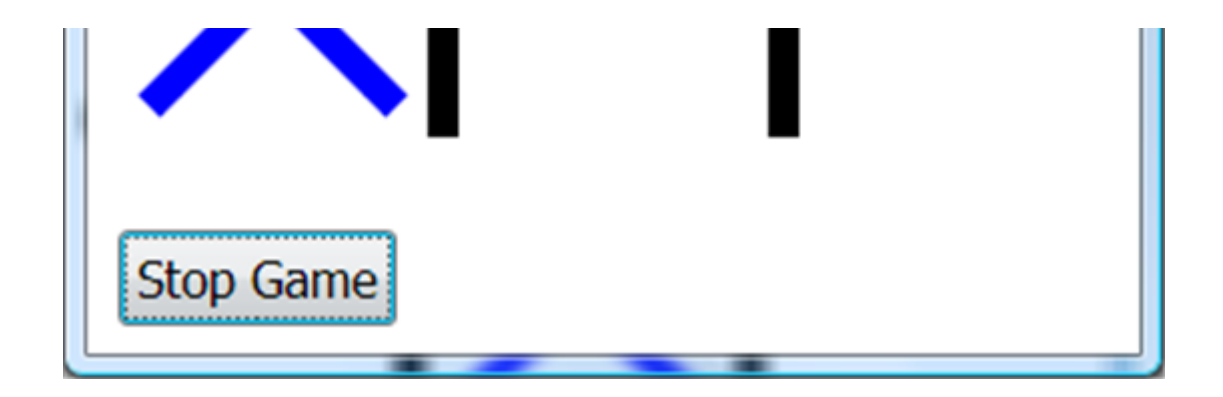

I block the computer's possible win by putting an X in the middle box of the top row. Then, the computer blocks me with a move to the middle of the bottom row:

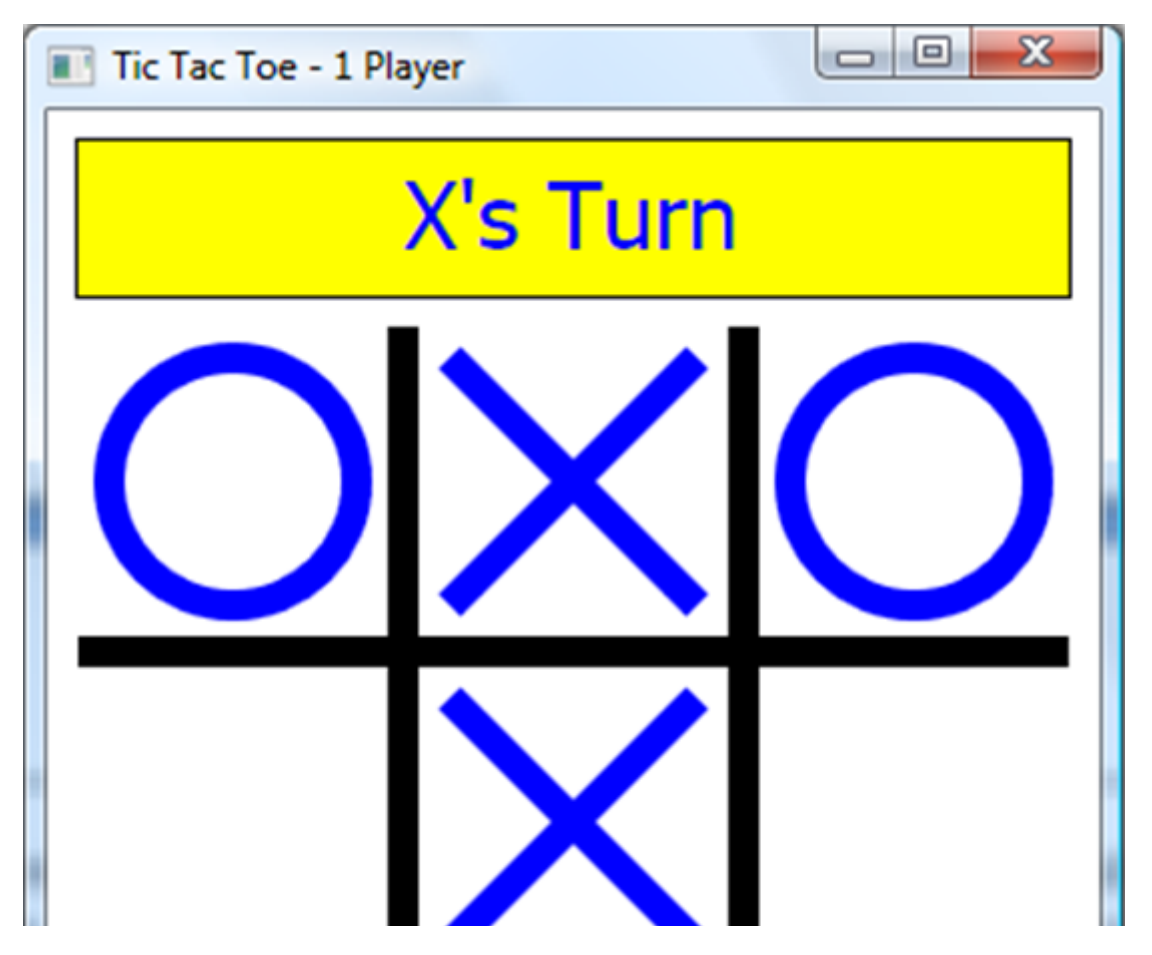

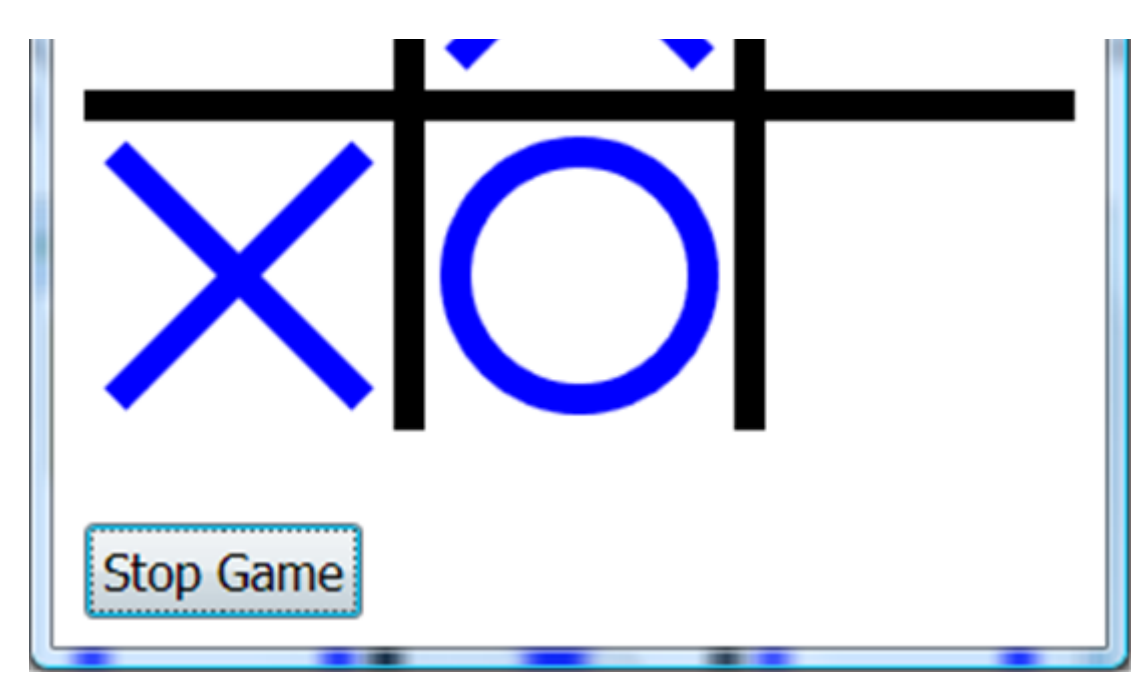

Looks like no one is going to win here.

I continued playing (moving to the right of the middle row and, following the computer's block, a move to the right of the bottom row) until finally we ended in a draw:

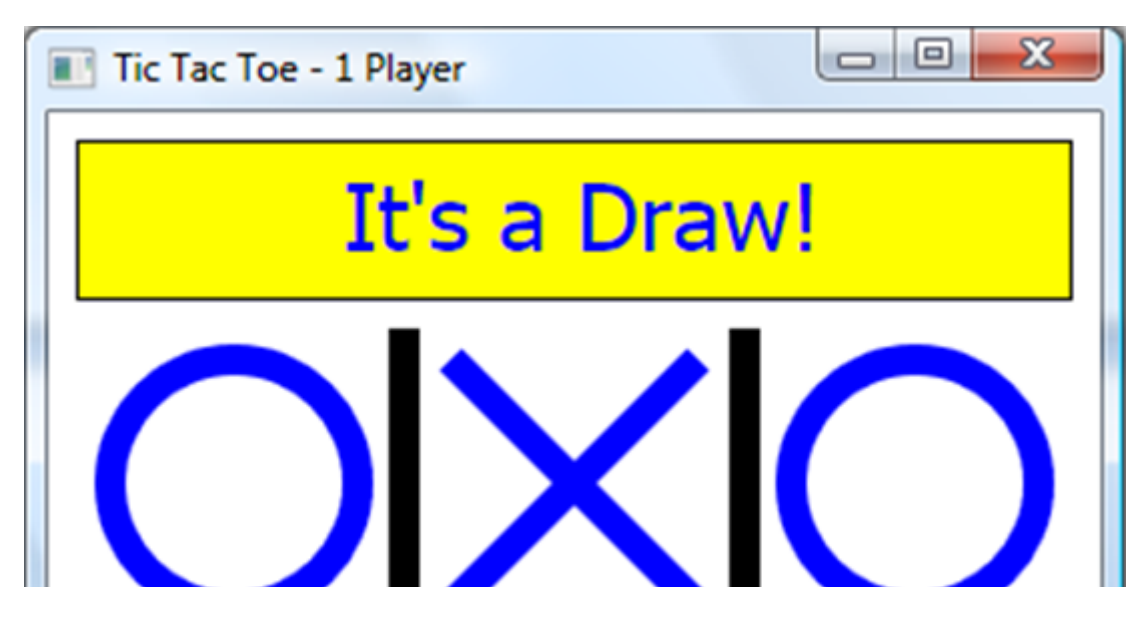

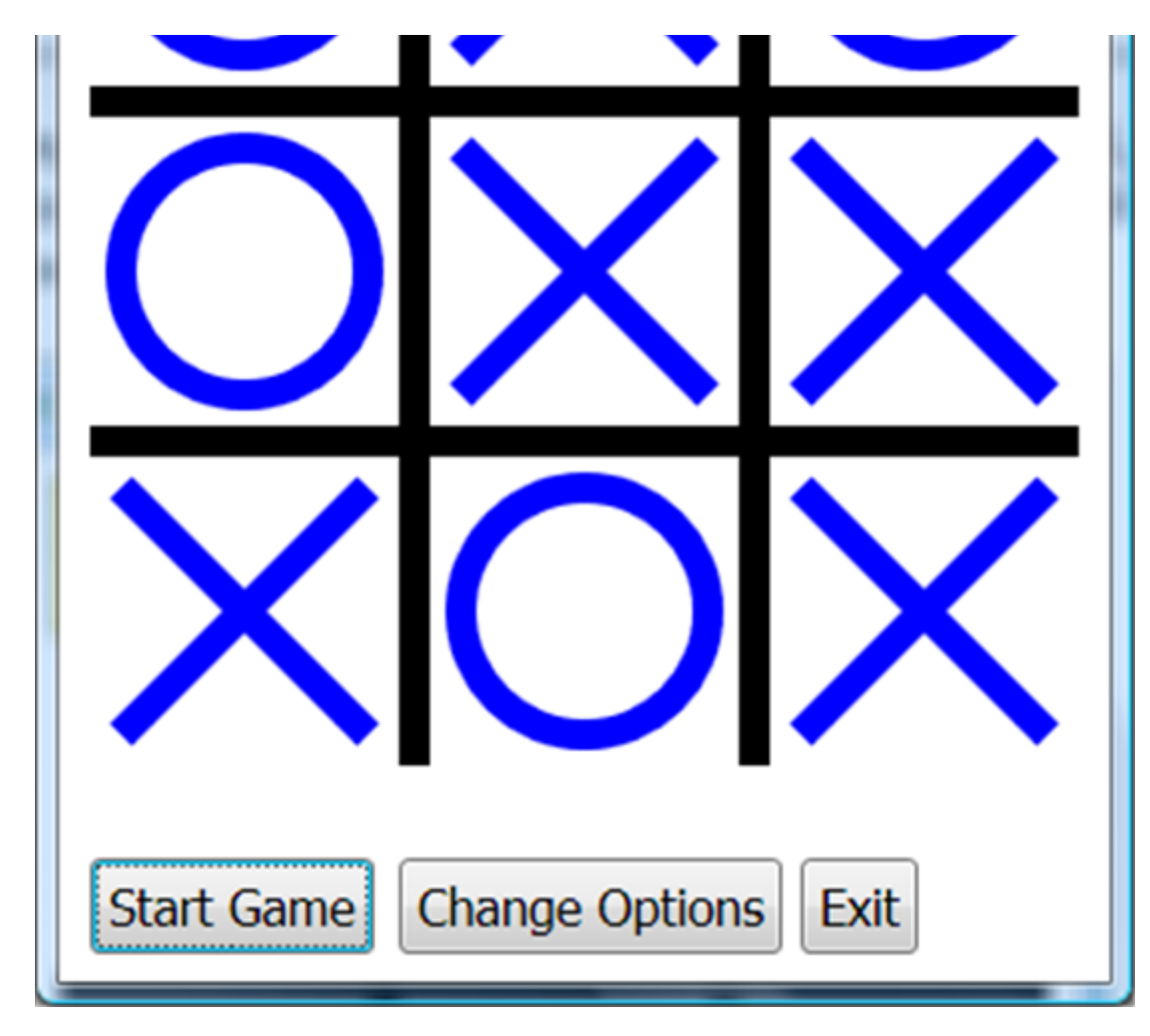

Looks like the computer is pretty smart! We'll see how this intelligence is programmed later. Notice the game returns to its 'stopped' state to allow another game, changing options or to stop the program.

Continue playing the game to understand its operation. Try using the **Random Computer** option (the computer just makes random moves making it easier to beat). Click the **Exit** button when you're done to exit the game. Look over the code in the editor if you like.

You will now build this program in stages. As you build Small Basic programs, we always recommend taking a slow, step-by-step process. It minimizes programming errors and helps build your confidence as things come together in a complete program.

We address **window design**. And, we address **code design**. We discuss how to mark the grid, handle multiple players, check for a win and decide how to make computer-generated moves.

## Tic Tac Toe Window Design

Here is a sketch for the window layout of the **Tic Tac Toe** game:

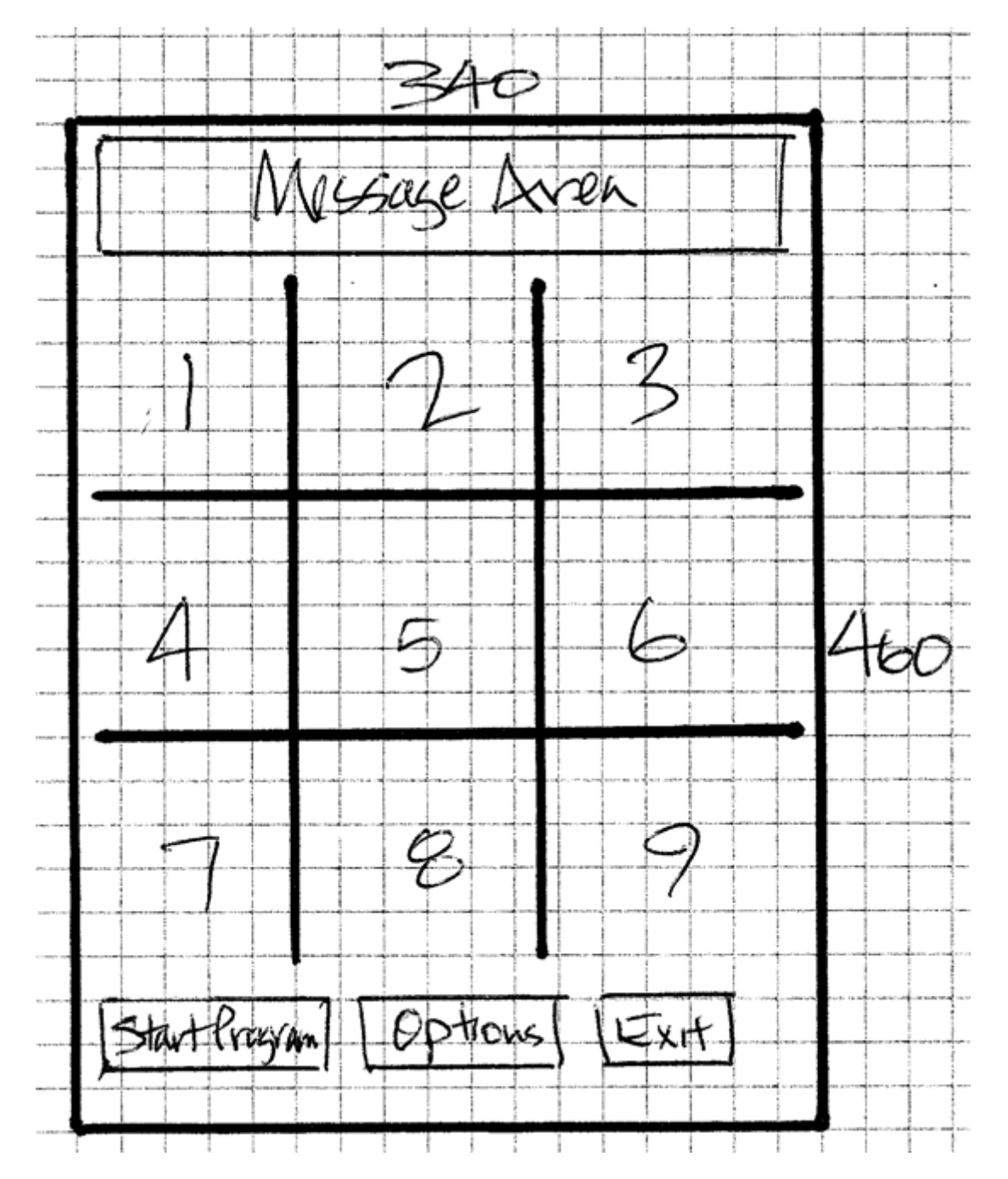

A message area is at the top. The game grid (drawn with skinny rectangles) is below. Identifying numbers are given to the nine boxes in the grid. Three button controls will be used: one to start and stop the game,

one to change options and one to exit the program.

We now begin writing code for the **Tic Tac Toe** game. We will write the code in several steps. As a first step, we will write the code that draws the window, then starts the game and establishes its 'stopped' state. We write code to set game options in a text window. Then, we look at how to go to 'playing' state following clicking of the **Start Game** button. During the code development process, recognize you may modify a particular procedure several times before arriving at the finished product.

Start a new program in Small Basic. Once started, we suggest you immediately save the program with a name you choose. This sets up the folder and file structure needed for your program.

### Window Design - Message Area

The first element of the **Tic Tac Toe** window is the bordered message area at the top of the window. It is used to inform the user of whose turn it is and who wins (if there is a win).

Add this code to your blank editor:

```
'Tic Tac Toe
InitializeProgram()
Sub InitializeProgram
  'graphics window
GraphicsWindow.Width = 340
GraphicsWindow.Height = 460
  'Draw message area
GraphicsWindow.BrushColor = "Yellow"
GraphicsWindow.FillRectangle(10, 10, 320, 50)
GraphicsWindow.PenColor = "Black"
GraphicsWindow.PenWidth = 2
GraphicsWindow.DrawRectangle(10, 10, 320, 50)
GraphicsWindow.BrushColor = "Blue"
GraphicsWindow.FontBold = "false"
```

```
GraphicsWindow.FontSize = 30
Message = "Game Stopped"
MessageX = 70
MessageArea = Shapes.AddText(Message)
DisplayMessage()
```

#### EndSub

The first line of code calls a subroutine **InitializeProgram** where we will put all code needed to set up the program for use. All remaining code here goes in that subroutine. The code establishes the window size and draws a filled, bordered rectangle to surround the message area. The message to display is **Message** and its horizontal location is **MessageX**. A **Shapes** object (**MessageArea**) is created to display the message.

The subroutine **DisplayMessage** writes the message. Add this to your code:

```
Sub DisplayMessage
```

```
Shapes.Move(MessageArea, MessageX, 15)
```

Shapes.SetText(MessageArea, Message)

#### EndSub

This is similar to code we will use often in building game programs. To display information that changes often, the **Shapes** object that displays text is invaluable. To update the display, we simply change the text using **SetText** (and in this case **Move** the text to make it appear centered in **MessageArea**). An immediate, flicker-free update is seen.

Save and Run the program. You should see the initial 'Game Stopped' message:

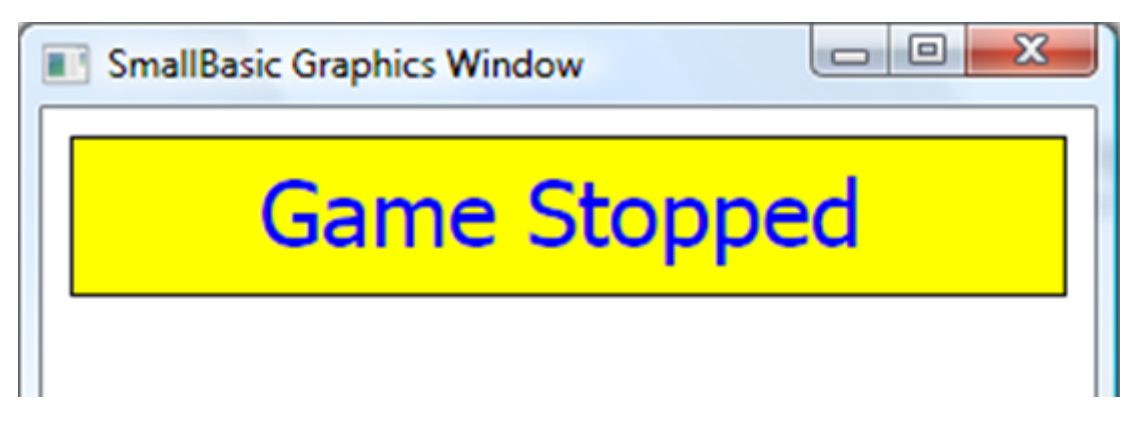

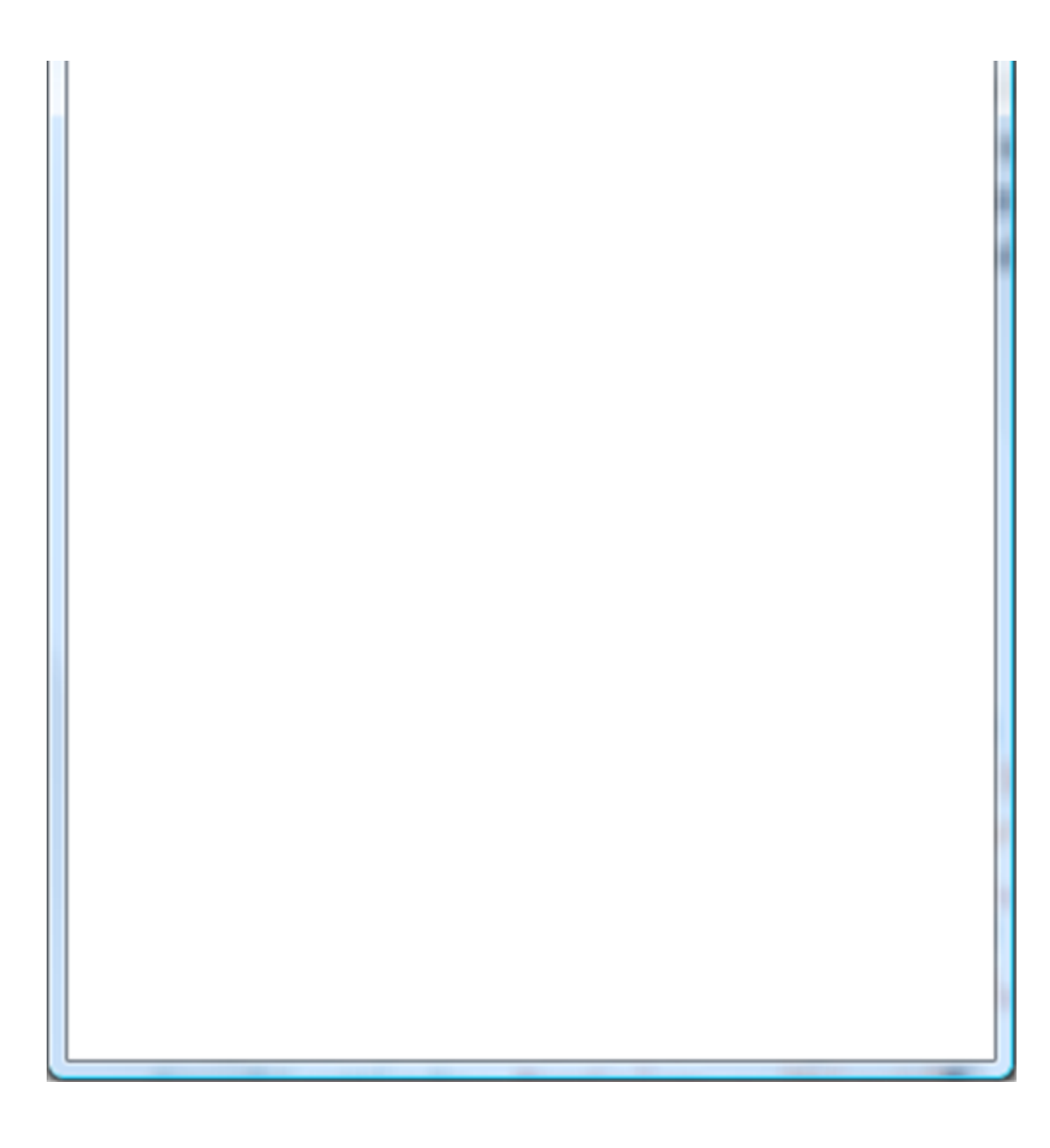

## Window Design - Draw Grid

The next element of the game window is the **Tic Tac Toe** grid. It is drawn with 'skinny' rectangles. Add these lines of code at the end of the **InitializeProgram** subroutine:

'draw grid

GraphicsWindow.BrushColor = "Black"

GraphicsWindow.FillRectangle(10, 170, 320, 10)

GraphicsWindow.FillRectangle(10, 280, 320, 10)

GraphicsWindow.FillRectangle(110, 70, 10, 320)

GraphicsWindow.FillRectangle(220, 70, 10, 320)

Save and Run the program to see the grid:

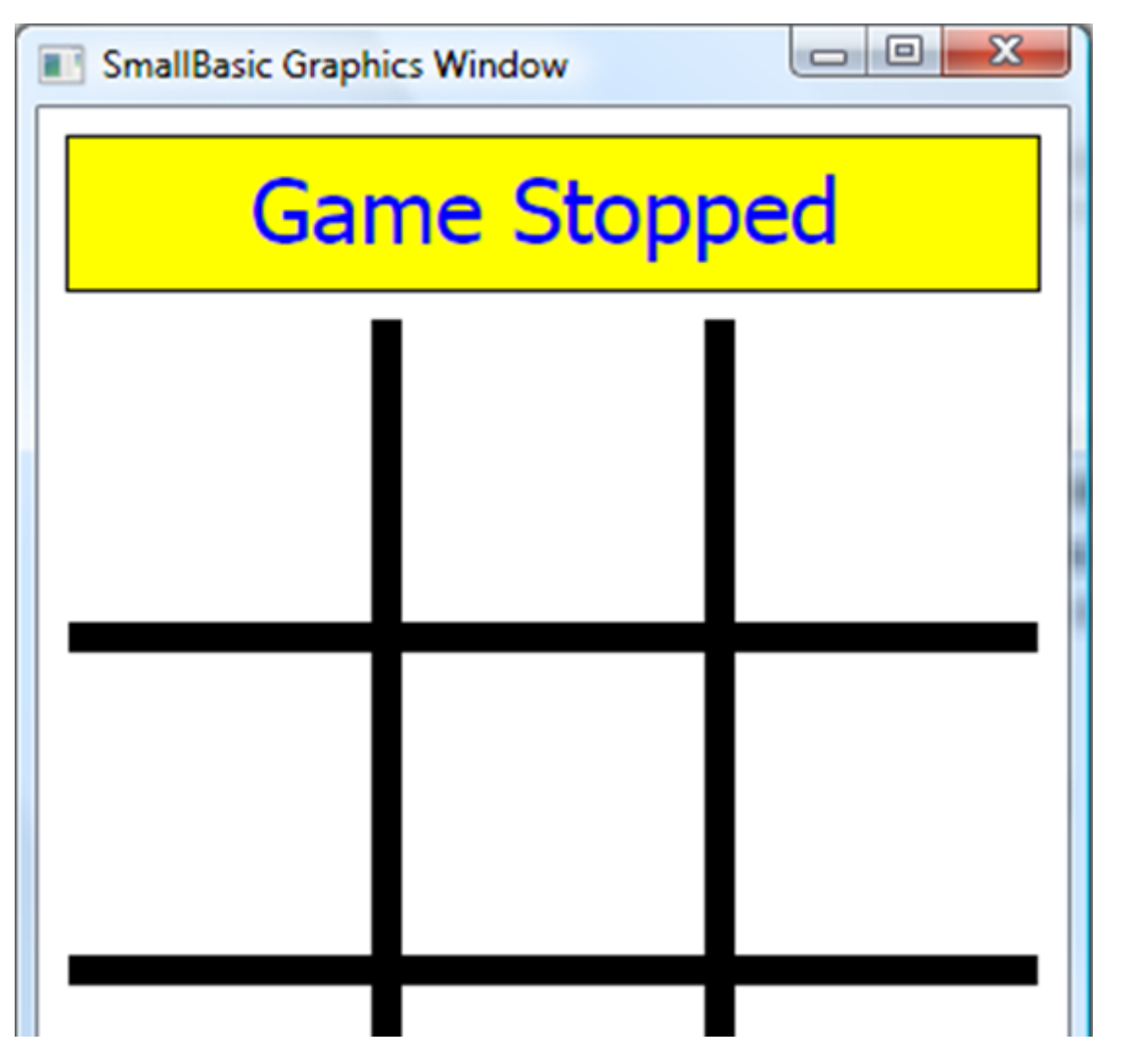

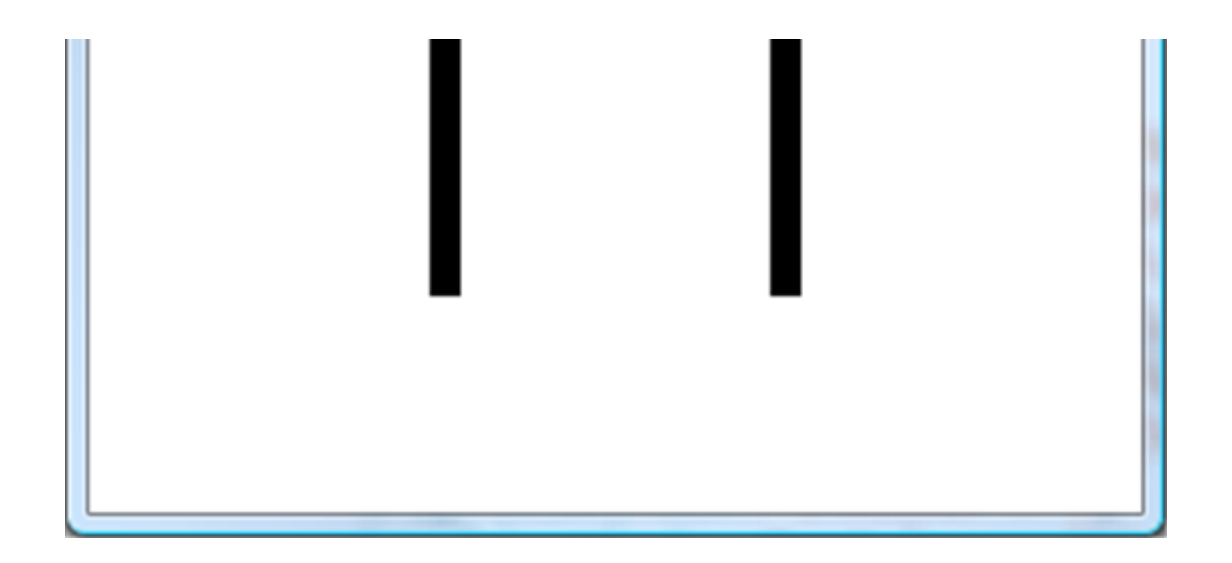

## Window Design - Add Buttons

The final item we need are three button controls used to start/stop the game, change options and exit the program.

Add this code at the end of InitializeProgram:

```
'define buttons
GraphicsWindow.BrushColor = "Black"
GraphicsWindow.FontSize = 16
StartStopButton = Controls.AddButton("Start Game", 10, 420)
OptionsButton = Controls.AddButton("Change Options", 110, 420)
ExitButton = Controls.AddButton("Exit", 240, 420)
```

Save and Run the program. The finished window is displayed:

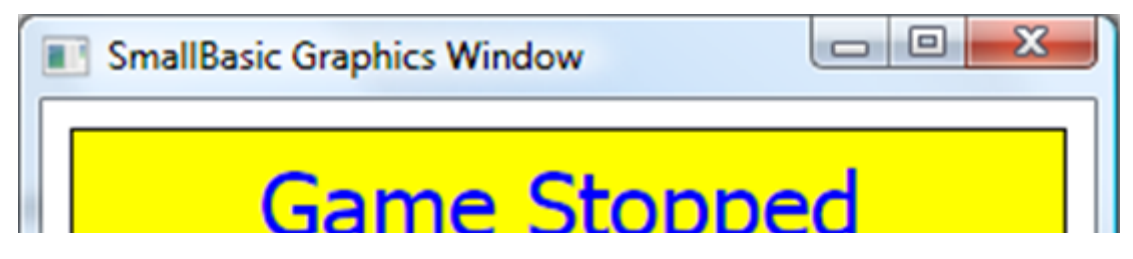

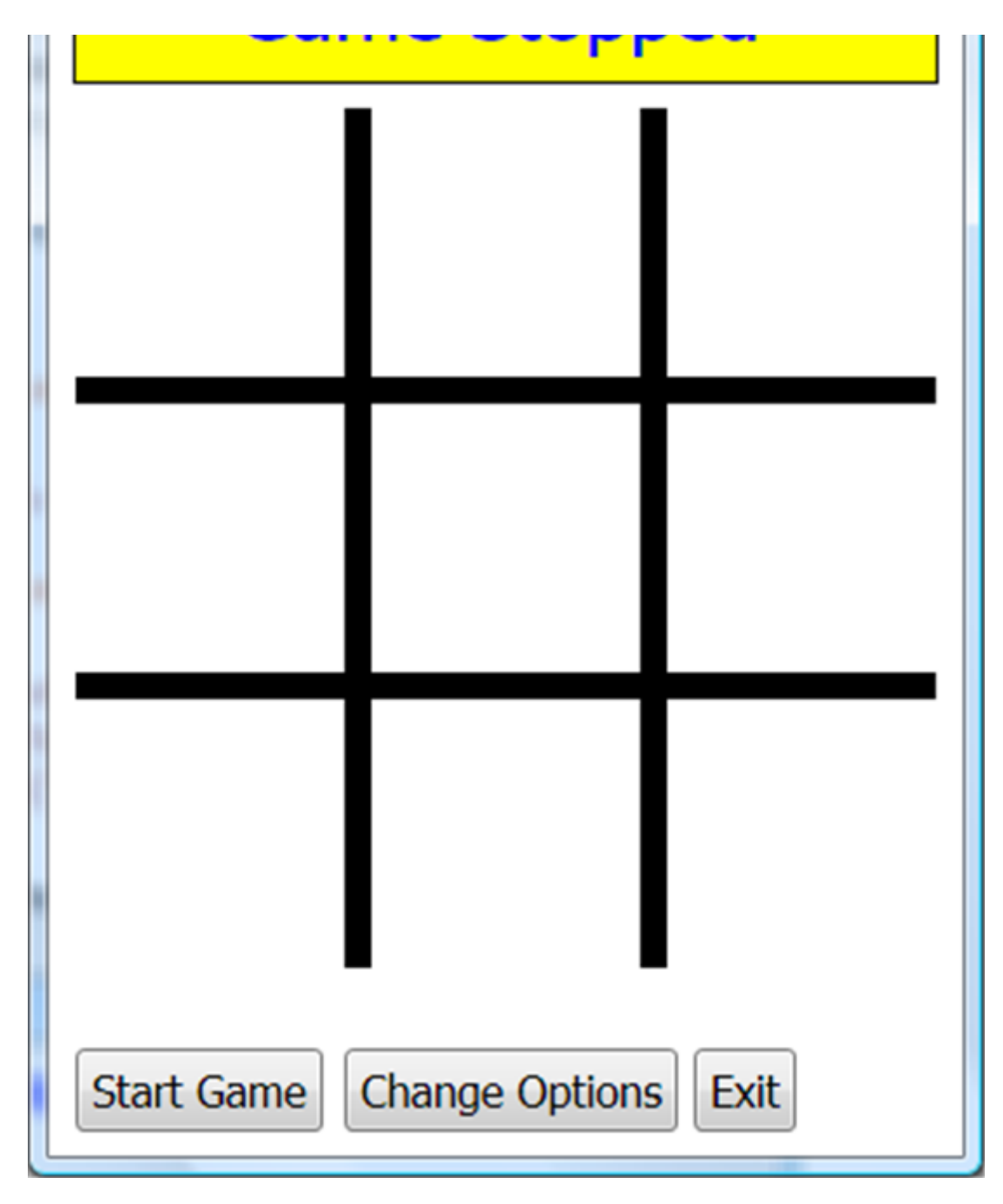

We establish three buttons (StartStopButton, OptionsButton, ExitButton).

## Code Design - Initializing Stopped State

Any time we start a program, there are certain initializations that must take place. Let's look at the initializations needed in the **Tic Tac Toe** game. All initializations are done in the main program.

We want to initialize the number of players in the game (NumberPlayers), whether you go first (YouGoFirst) and whether the computer is smart (SmartComputer). We will use this information to update the graphics window title. We also want to know the location of the nine areas (boxes) within the Tic Tac Toe grid. This will help us place marks there later.

Add this code at the end of InitializeProgram:

```
'Default Options
NumberPlayers = 2
YouGoFirst = "true"
SmartComputer = "true"
SetTitle()
'initialize box locations and marks
x = 20
y = 80
For I = 1 to 9
  BoxX[I] = x
  BoxY[I] = y
  x = x + 110
  If (x > 240) Then
    x = 20
    y = y + 110
  EndIf
EndFor
```

GameStatus = "Stopped"

This code initializes the options variables. Next, the (x, y) location of the nine boxes in the grid is established. Lastly, the **GameStatus** is set to "**Stopped**".

The subroutine **SetTitle** is also needed:

```
Sub SetTitle

If (NumberPlayers = 1) Then
GraphicsWindow.Title = "Tic Tac Toe - 1 Player"

Else
GraphicsWindow.Title = "Tic Tac Toe - 2 Players"
EndIf
EndSub
```

This sets the window title based on selected options.

Once again, Save and Run. You'll see the game in the 'stopped' state (using default properties):

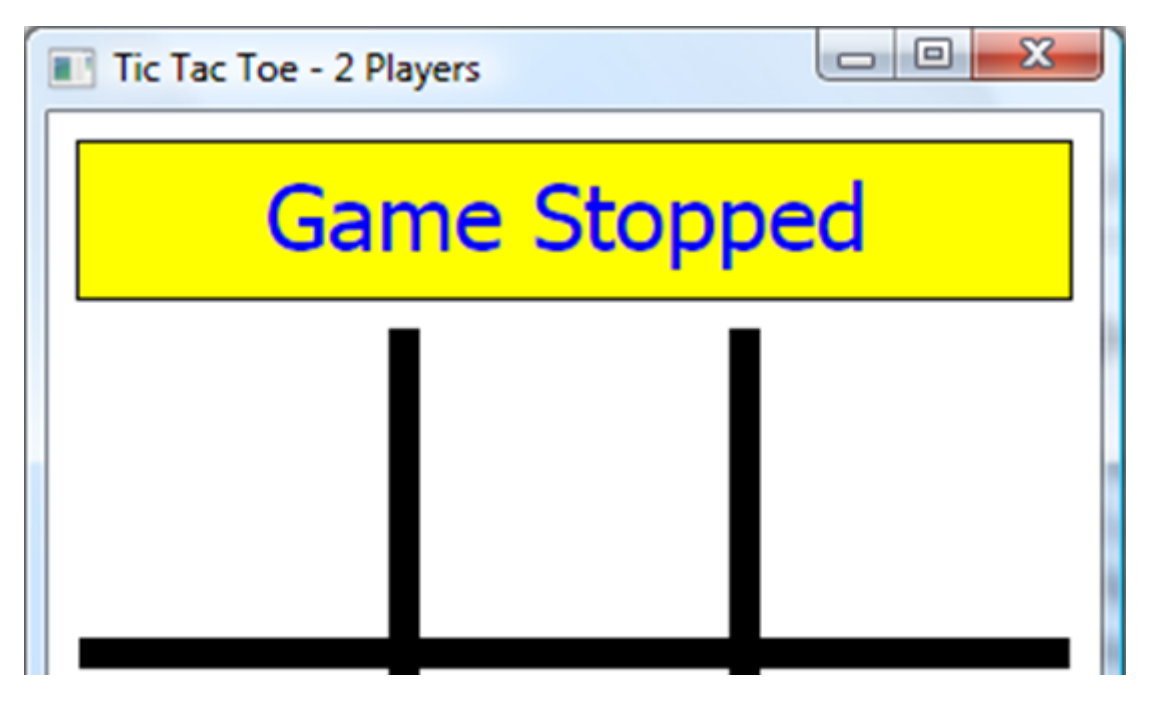

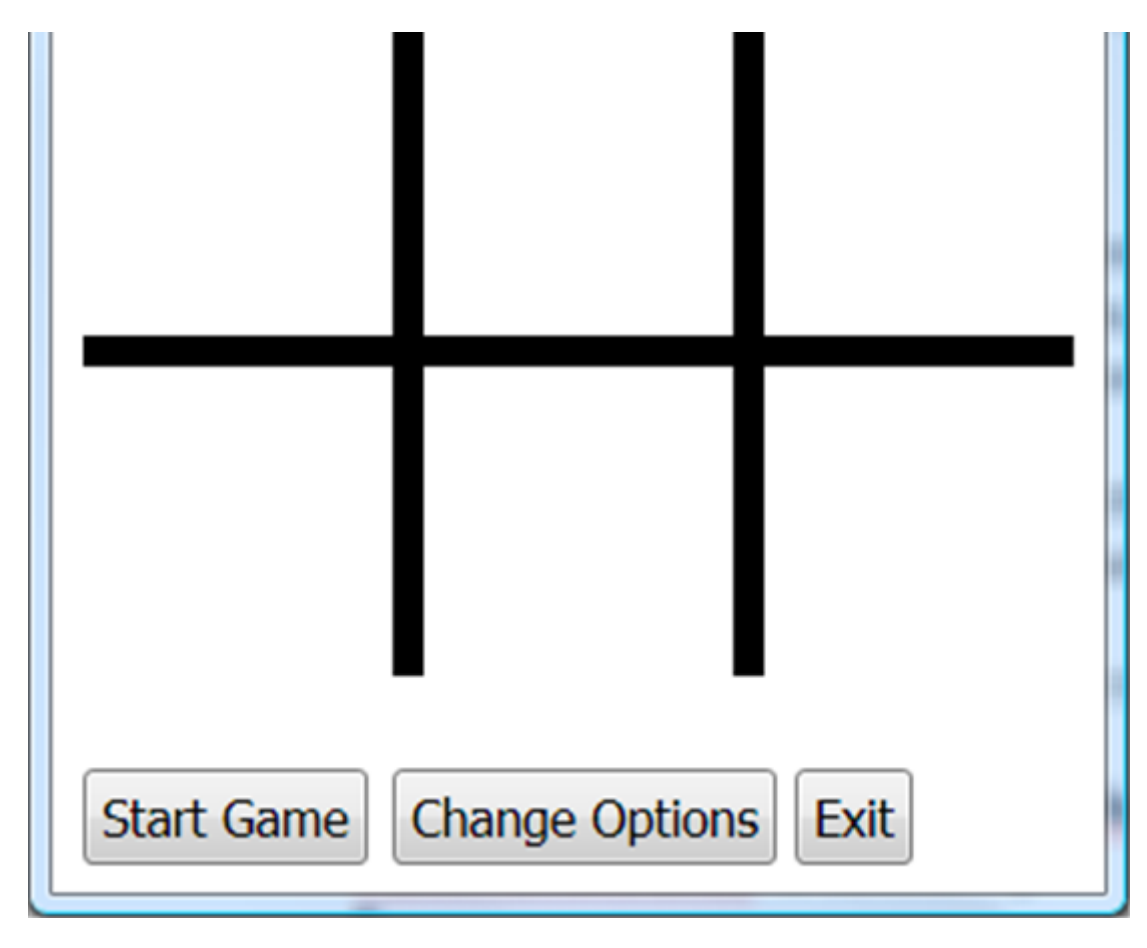

As desired, the game initializes in Two Players mode.

We have three choices at this point - either click **Start Game** to start, click **Change Options** to change options, or click **Exit** to exit the program. We will write code for each of these options in reverse order.

First, we need to be able to detect button clicks so add this line at the end of InitializeProgram:

Controls.ButtonClicked = ButtonClickedSub

With this, each time a **ButtonClicked** event occurs, the subroutine named **ButtonClickedSub** is called.

The code for exiting is simple. It is placed in the **ButtonClickedSub** subroutine:

Sub ButtonClickedSub

B = Controls.LastClickedButton

If (GameStatus = "Stopped") Then

If (B = ExitButton) Then

Program.End()

EndIf

EndIf

EndSub

This simply says whenever **Exit** is clicked, the program ends. **Run** the program. Click **Exit** to make sure the game stops.

If the user clicks **Change Options**, we want to provide the ability to change program options. We will use the Small Basic text window to establish game options. Add the shaded code to the **ButtonClickedSub** subroutine:

Sub ButtonClickedSub

```
B = Controls.LastClickedButton
```

If (GameStatus = "Stopped") Then

```
If (B = ExitButton) Then
```

Program.End()

```
ElseIf (B = OptionsButton) Then
```

SetOptions()

EndIf

EndIf

EndSub

The options are set in the SetOptions subroutine - add this routine:

Sub SetOptions

GraphicsWindow.Hide()

```
TextWindow.Show()
TextWindow.Title = "Tic Tac Toe"
TextWindow.CursorLeft = 3
TextWindow.CursorTop = 3
TextWindow.WriteLine("TIC TAC TOE OPTIONS")
TextWindow.WriteLine("")
GetPlayers:
TextWindow.CursorLeft = 3
TextWindow.WriteLine("With one player, you play against the computer.")
TextWindow.CursorLeft = 3
TextWindow.WriteLine("With two players, you play against a friend.")
TextWindow.CursorLeft = 3
TextWindow.Write("How many players do you want (1 or 2)? ")
NumberPlayers = TextWindow.ReadNumber()
If (NumberPlayers < 1 Or NumberPlayers > 2) Then
  Goto GetPlayers
EndIf
If (NumberPlayers = 1) Then
  GetWhoFirst:
  TextWindow.WriteLine("")
  TextWindow.CursorLeft = 3
  TextWindow.WriteLine("You can go first or the computer can go first.")
  TextWindow.CursorLeft = 3
  TextWindow.Write("Who goes first (1-You, 2-Computer)? ")
  T = TextWindow.ReadNumber()
```

#### If (T < 1 Or T > 2) Then

Goto GetWhoFirst

#### EndIf

If (T = 1) Then

YouGoFirst = "true"

#### Else

YouGoFirst = "false"

#### EndIf

GetSmart:

TextWindow.WriteLine("")

TextWindow.CursorLeft = 3

TextWindow.WriteLine("Computer can make random moves or smart moves.")

```
TextWindow.CursorLeft = 3
```

TextWindow.Write("What do you want (1-Random, 2-Smart)? ")

#### T = TextWindow.ReadNumber()

If (T < 1 Or T > 2) Then

Goto GetSmart

#### EndIf

#### If (T = 2) Then

SmartComputer = "true"

#### Else

SmartComputer = "false"

EndIf

EndIf

SetTitle()

```
TextWindow.Hide()
GraphicsWindow.Show()
EndSub
```

This routine hides the graphics window, displays a text window and asks the user questions necessary to establish the three options (NumberPlayers, YouGoFirst, SmartComputer). Note, if two players are selected, there is no need to ask who goes first or how smart the computer should be. Once the questions are answered, the program returns to the game in 'stopped' state with a new window title.

Save and Run the program. Click the Change Options button the change options:

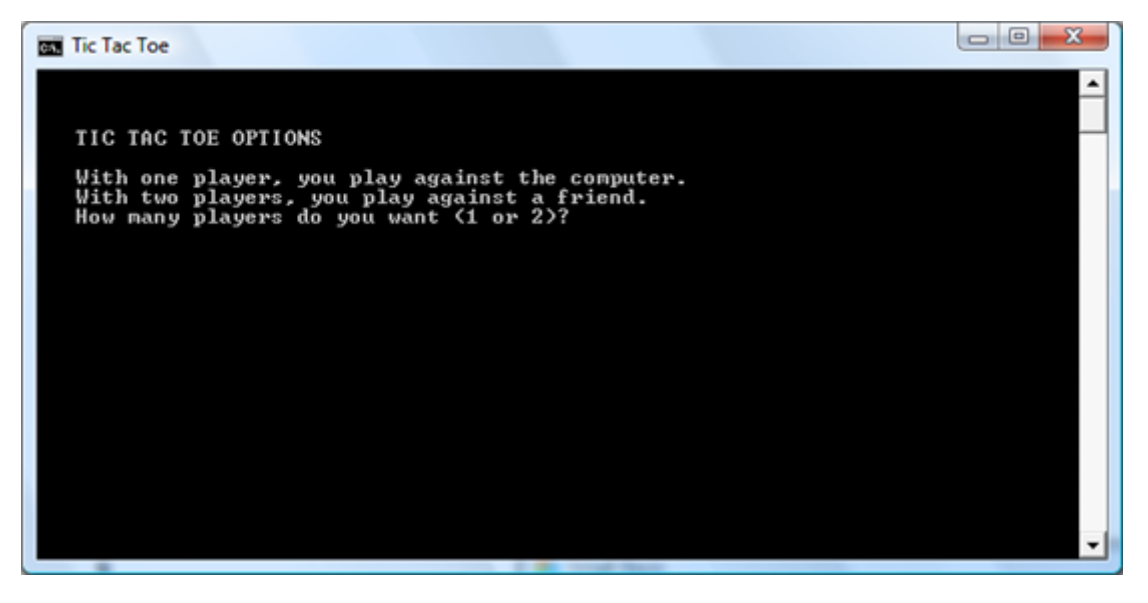

Make your choices and press Enter after each. The Tic Tac Toe game window will again appear.

Here's what I got for a single player (the only difference is in the title bar):

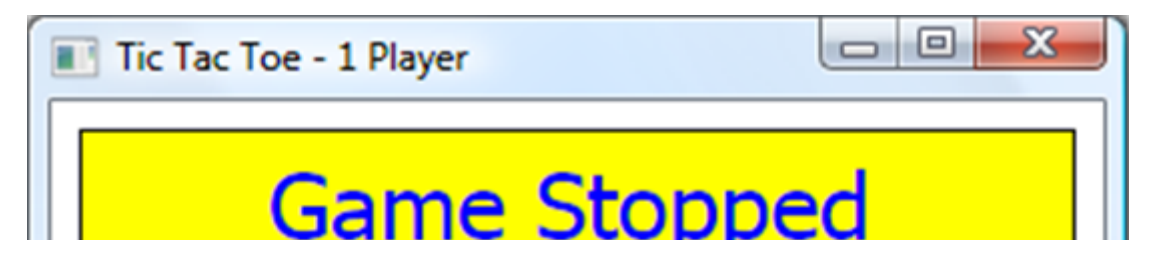

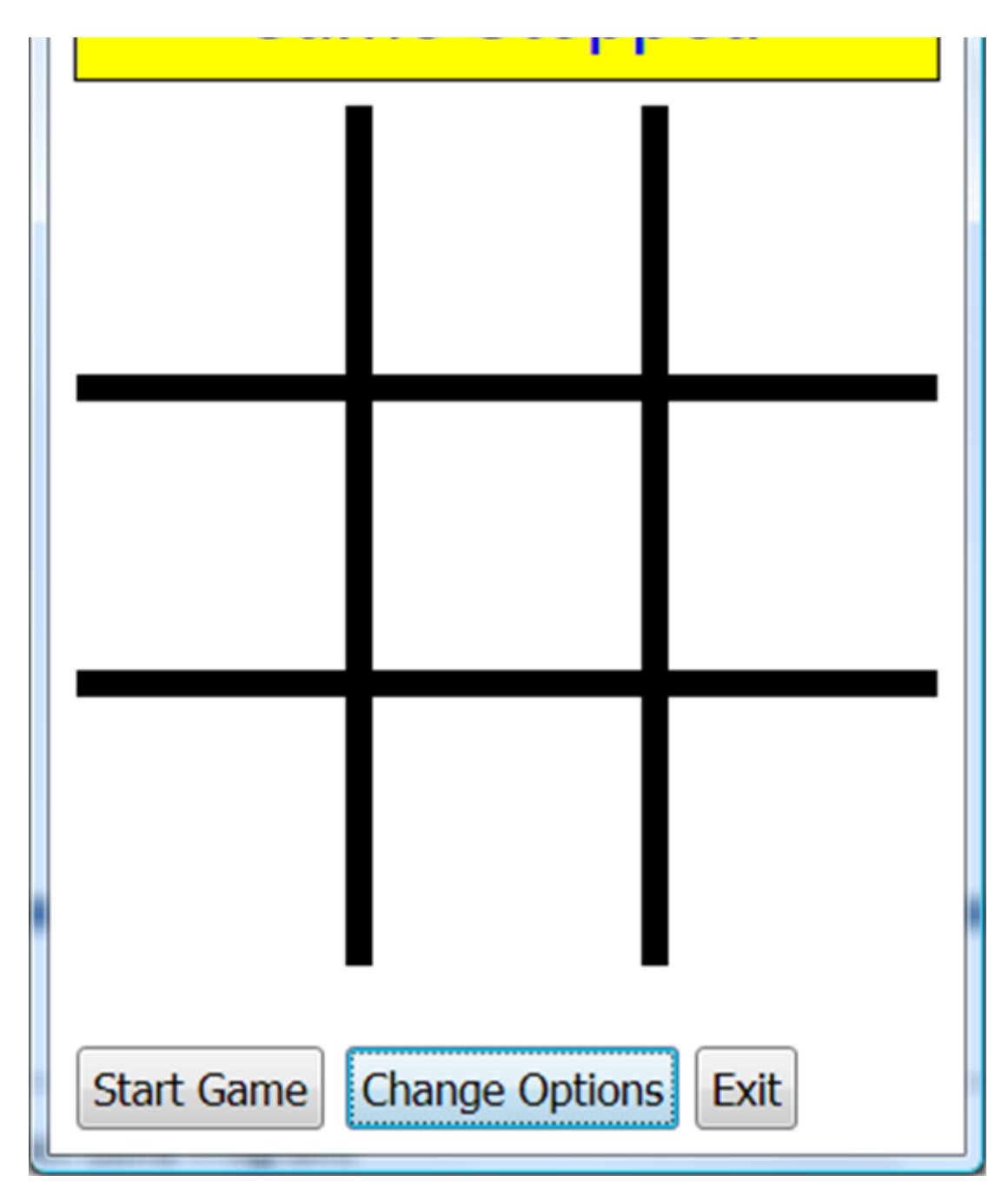

The code for clicking the **Start Game** button (to start the game) is much more complicated. We will build it in several steps. First, we look at switching the game from stopped to playing state.

## Code Design -Stopped to Playing State

When the user clicks the **Start Game** button in the 'stopped' state, several things must happen to switch the **Tic Tac Toe** game to 'playing' state:

- Change GameStatus to "Playing"
- Change the caption of **StartStopButton** to **Stop Game**.
- Hide **OptionsButton** and **ExitButton**.
- Establish this as X's turn (since X always goes first).
- Blank out grid boxes displaying marks.
- Allow player to input a mark on the grid.

We use two variables to help keep track of where we are in the game. If **XTurn** is **"true"**, it is X's turn, otherwise it is O's turn. **NumberClicks** keeps track of how many of the grid boxes have been clicked on (9 maximum).

Add the shaded code to the ButtonClickSub subroutine:

```
Sub ButtonClickedSub
```

```
B = Controls.LastClickedButton
```

```
If (GameStatus = "Stopped") Then
```

```
If (B = ExitButton) Then
```

Program.End()

```
ElseIf (B = OptionsButton) Then
```

SetOptions()

```
ElseIf (B = StartStopButton) Then
```

StartGame()

EndIf

EndIf

EndSub

#### Sub StartGame

```
GameStatus = "Playing"
 XTurn = "true"
 Message = "X's Turn"
 MessageX = 115
 DisplayMessage()
  'clear boxes
 GraphicsWindow.BrushColor = GraphicsWindow.BackgroundColor
 For I = 1 To 9
   BoxMark[I] = ""
   GraphicsWindow.FillRectangle(BoxX[I] - 5, BoxY[I] - 5, 90, 90)
 EndFor
 GraphicsWindow.BrushColor = "Black"
 GraphicsWindow.FontSize = 16
 Controls.SetButtonCaption(StartStopButton, "Stop Game")
 Controls.HideControl(OptionsButton)
 Controls.HideControl(ExitButton)
 NumberClicks = 0
EndSub
```

Can you see how the needed steps are implemented in code?

Save and Run the program. Click Start Game and the game should switch to two player 'playing' state:

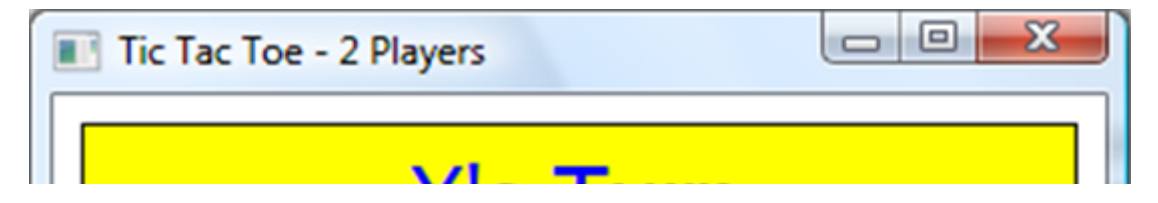

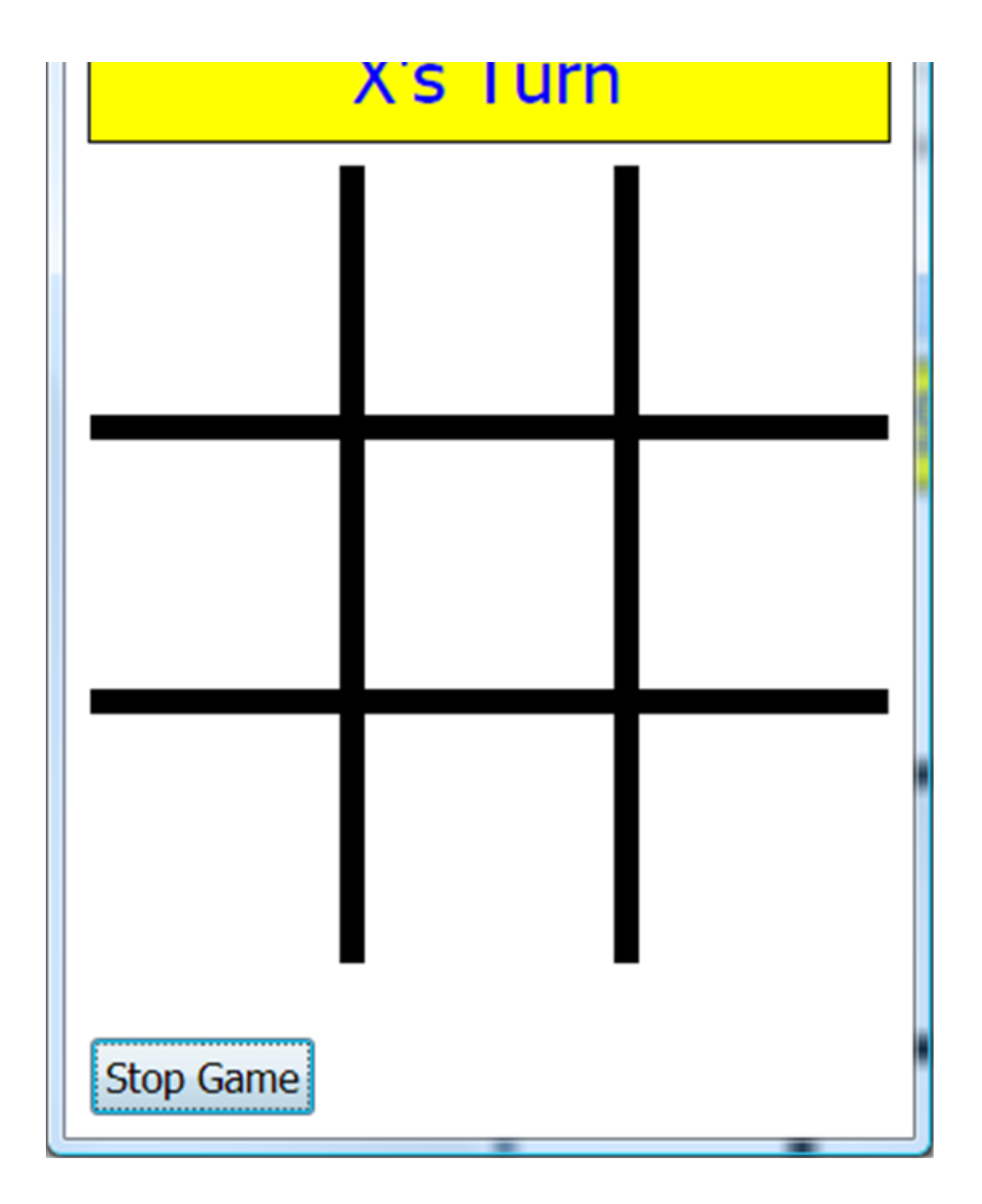

The game is waiting for the first player to click one of the grid locations (we'll write code for that soon). Notice clicking **Stop Game** does nothing at the moment. Let's fix that. **Stop** the program.

## Code Design -Playing to Stopped State

When the user clicks the **Stop Game** button in the two player 'playing' state, we want the **Tic Tac Toe** game to change to 'stopped' state. The steps for this are:

- Change GameStatus to "Stopped"
- Change the caption of **StartStopButton** to **Start Game**.
- Show **OptionsButton** and **ExitButton**.

Add the shaded code to the ButtonClickedSub subroutine:

```
Sub ButtonClickedSub
```

B = Controls.LastClickedButton

```
If (GameStatus = "Stopped") Then
```

If (B = ExitButton) Then

Program.End()

```
ElseIf (B = OptionsButton) Then
```

SetOptions()

```
ElseIf (B = StartStopButton) Then
```

StartGame()

```
EndIf
```

```
ElseIf (GameStatus = "Playing") Then
```

```
If (B = StartStopButton) Then
```

'stop program

Message = "Game Stopped"

MessageX = 70

StopGame()

#### EndIf

EndIf

#### EndSub

Clicking Stop Game establishes a message to display and calls the StopGame subroutine.

#### Add the StopGame subroutine:

```
Sub StopGame
    'restore buttons
    GameStatus = "Stopped"
    GraphicsWindow.BrushColor = "Black"
    GraphicsWindow.FontSize = 16
    Controls.SetButtonCaption(StartStopButton, "Start Game")
    Controls.ShowControl(OptionsButton)
    Controls.ShowControl(ExitButton)
    DisplayMessage()
EndSub
```

**Save** and **Run** the program. You should be able to now move from 'stopped' to 'playing' state and back. Try the **Exit** button. Let's write the code for the two player game (the default value for **NumberPlayers**), first looking at how to mark the grid.

## Code Design -Marking Grid

In the **Tic Tac Toe** two player game, when a player clicks a box in the grid, we want the proper mark (X or O) to appear. After each mark, we then need to see if anyone won. If there is no win, and there are still empty locations, we switch to the next player. Recall, for reference purposes, the nine areas of the grid are numbered as follows:

| 1 | 2 | 3 |
|---|---|---|
| 1 |   |   |

| 4 | 5 | 6 |
|---|---|---|
| 7 | 8 | 9 |

So, when a box in the game grid is clicked, we follow these steps:

- Make sure there is not a mark there already.
- Increment NumberClicks.
- Place proper mark in corresponding location (X if XTurn is "true", otherwise O).
- Switch to next player (not needed if there is a win or draw).
- Check for win. If there is a win, declare the winner and stop the game.
- Check if **NumberClicks = 9** (board is full with no win). If so, declare the game a draw and stop.

To detect mouse clicks, we need this line at the end of the InitializeProgram subroutine:

```
GraphicsWindow.KeyDown = KeyDownSub
```

With this, each time a **KeyDown** event occurs, the subroutine named **KeyDownSub** is called. The code to perform the steps above will be in this subroutine.

Add this subroutine (**MouseDownSub**) to your program. This implements the needed steps to accept the player's marking of the grid:

```
Sub MouseDownSub

If (GameStatus = "Playing") Then
   'find which box was clicked

x = GraphicsWindow.MouseX
y = GraphicsWindow.MouseY
ClickedBox = 0
For I = 1 To 9

If (x > BoxX[I] And x < BoxX[I] + 80) Then
If (y > BoxY[I] And y < BoxY[I] + 80) Then
ClickedBox = I
Goto GotIt</pre>
```

| EndIf                                                |
|------------------------------------------------------|
| EndIf                                                |
| EndFor                                               |
| GotIt:                                               |
| <pre>If (ClickedBox &lt;&gt; 0) Then</pre>           |
| 'if already clicked then exit                        |
| <pre>If (BoxMark[ClickedBox] &lt;&gt; "") Then</pre> |
| Goto LeaveSub                                        |
| EndIf                                                |
| MarkAndCheck()                                       |
| EndIf                                                |
| EndIf                                                |
| LeaveSub:                                            |
|                                                      |

```
EndSub
```

Let's look at this code. Clicking the graphics window with the mouse will call this subroutine. The first part of the code determines which grid box area (if any) was clicked (the variable **ClickedBox**). If there is already a mark there (not blank), the subroutine is exited. If blank, another subroutine (**MarkAndCheck**) is called to do the actual marking and check for a win. We use a subroutine for this step because later we will want a way for the computer to mark the grid when it is the opponent.

Add the subroutine MarkAndCheck to your code (we are not checking for a win yet):

```
Sub MarkAndCheck
NumberClicks = NumberClicks + 1
If (XTurn) Then
BoxMark[ClickedBox] = "X"
DrawX()
XTurn = "false"
```

```
Message = "O's Turn"
```

```
MessageX = 115
```

DisplayMessage()

#### Else

```
BoxMark[ClickedBox] = "0"
```

DrawO<mark>()</mark>

XTurn = "true"

Message = "X's Turn"

MessageX = 115

DisplayMessage()

#### EndIf

'check for win - will establish a value for WhoWon

CheckForWin()

```
If (WhoWon <> "") Then
```

Message = WhoWon + " Wins!"

MessageX = 115

StopGame()

ElseIf (NumberClicks = 9) Then

#### 'draw

```
Message = "It's a Draw!"
```

MessageX = 95

StopGame()

EndIf

EndSub

Here, the proper mark is placed in **BoxMark[ClickedBox]**. After this, we check for a win in the subroutine **CheckForWin**. If the variable **WhoWon** is not blank (will be established by the check win logic), we declare

The above subroutine requires these subroutines to draw an X or O. Add them to your program:

Sub DrawX

'draw blue X at ClickedBox

GraphicsWindow.PenColor = "Blue"

GraphicsWindow.PenWidth = 10

```
GraphicsWindow.DrawLine(BoxX[ClickedBox], BoxY[ClickedBox], BoxX[ClickedBox] + 80,
BoxY[ClickedBox] + 80)
```

```
GraphicsWindow.DrawLine(BoxX[ClickedBox], BoxY[ClickedBox] + 80, BoxX[ClickedBox] +
80, BoxY[ClickedBox])
```

EndSub

```
Sub DrawO
```

```
'draw blue 0 at Clicked Box
```

```
GraphicsWindow.PenColor = "Blue"
```

```
GraphicsWindow.PenWidth = 10
```

```
GraphicsWindow.DrawEllipse(BoxX[ClickedBox], BoxY[ClickedBox], 80, 80)
```

EndSub

These routines use thick lines for the X and a thick ellipse for the **O**.

We also need the **CheckForWin** subroutine. For now, just use this which returns a blank for the **WhoWon** variable:

Sub CheckForWin

WhoWon = ""

#### EndSub

We will write code for this subroutine next.
**Save** and **Run** the program. You should be able to click on each of the grid locations, placing X's and O's there in alternate turns. Once you have filled all the grid locations, the game will be returned to stopped state. Wins will not be recognized. Here's what I got when I tried it:

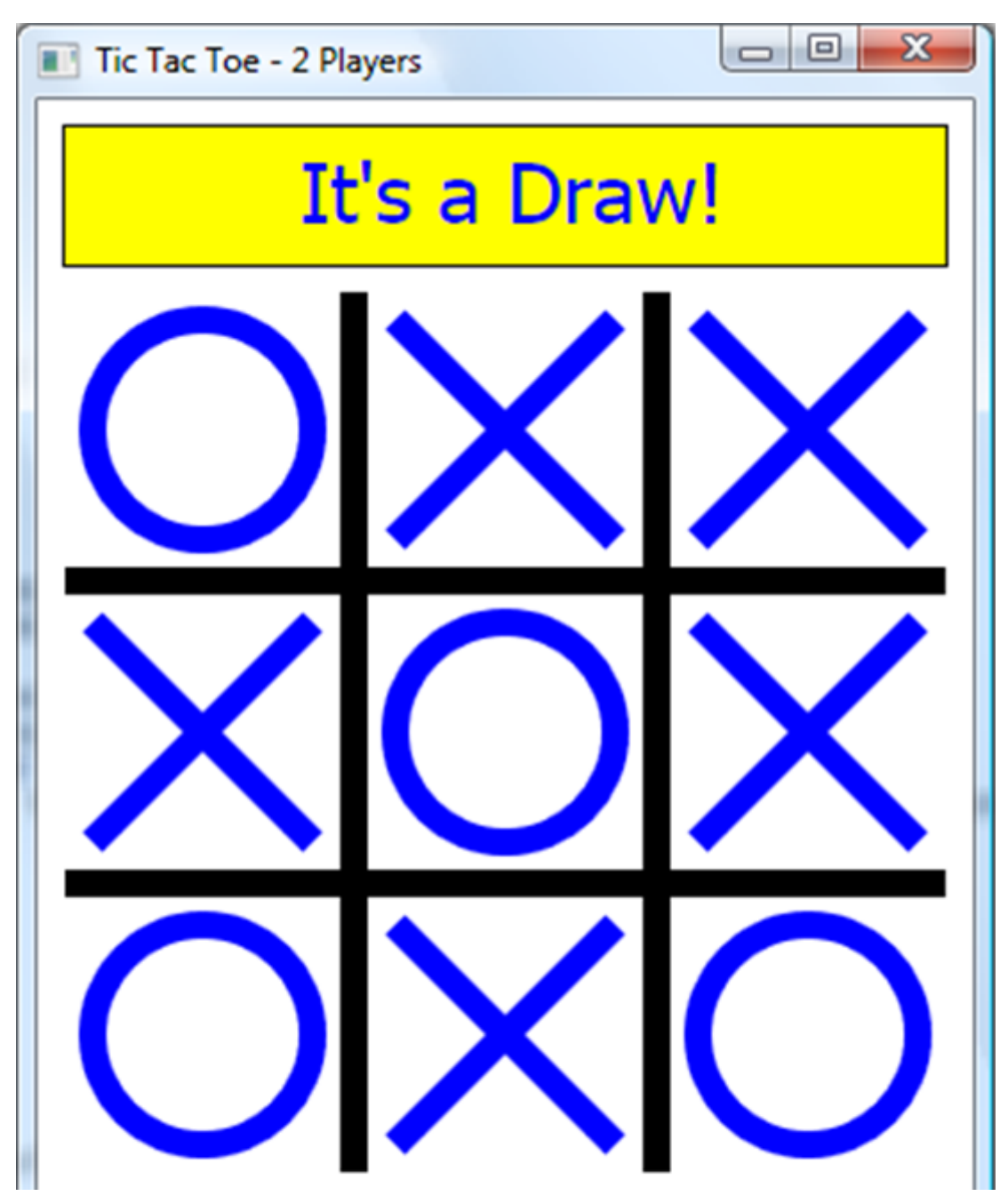

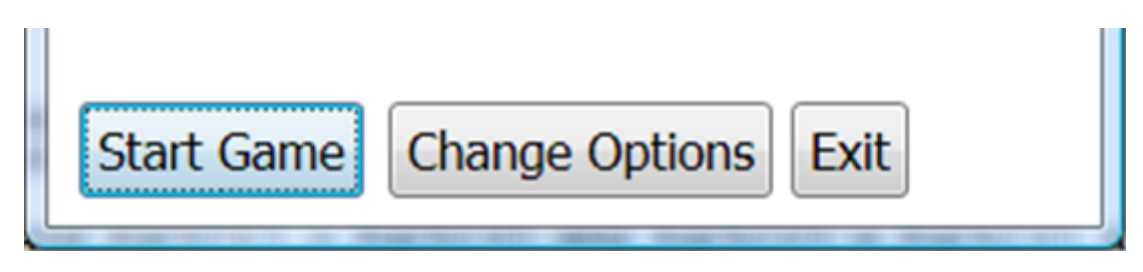

As expected, the computer completely missed the fact that O (Player 2) got a **Tic Tac Toe**!! Let's fix that. We will modify the **CheckForWin** subroutine to determine a value for the **WhoWon** variable used in the code.

# **Code Design – Checking For Win**

The **CheckForWin** subroutine examines the playing grid and determines if there is a winner. If so, the win will be identified and the subroutine will establish a value for **WhoWon** - it will hold the marker (**X** or **O**) for the winner or a blank if there is no winner. Let's establish a strategy for doing this.

There are eight possible ways to win (3 horizontal, 3 vertical, 2 diagonal). Notice the indices for the **BoxMark** array used in the playing grid are laid out in this manner:

| 1 | 2 | 3 |
|---|---|---|
| 4 | 5 | 6 |
| 7 | 8 | 9 |

If we have a string array named **PossibleWins**, its 8 elements would be:

# 'possible wins

- PossibleWins[1] = "123"
- PossibleWins[2] = "456"
- PossibleWins[3] = "789"
- PossibleWins[4] = "147"
- PossibleWins[5] = "258"

PossibleWins[6] = "369"
PossibleWins[7] = "159"
PossibleWins[8] = "357"

Add the above lines to the InitializeProgram subroutine to establish values for the PossibleWins array.

So our win logic would be to go through each possible win and see if the corresponding elements of **BoxMark** all contain the same mark (X or O, but not blank). If so, a winner is declared.

Put the modified **CheckForWin** subroutine in your program (new lines are shaded):

```
Sub CheckForWin
  WhoWon = ""
  'check all possible for win
  For I = 1 To 8
    For J = 1 To 3
      BoxNumber[J] = Text.GetSubText(PossibleWins[I], J, 1)
      Mark[J] = BoxMark[BoxNumber[J]]
    EndFor
    If (Mark[1] = Mark[2] And Mark[1] = Mark[3] And Mark[2] = Mark[3] And Mark[1] <>
"") Then
      'we have a winner
      WhoWon = Mark[1]
      For J = 1 To 3
        GraphicsWindow.BrushColor = "Red"
        GraphicsWindow.FillRectangle(BoxX[BoxNumber[J]] - 5, BoxY[BoxNumber[J]] - 5,
90, 90)
        ClickedBox = BoxNumber[J]
        If (WhoWon = "X") Then
```

| DrawX <mark>()</mark> |  |
|-----------------------|--|
| Else                  |  |
| DrawO()               |  |
| EndIf                 |  |
| EndFor                |  |
| EndIf                 |  |
| EndFor                |  |
| EndSub                |  |

This code goes through all the possible wins. If all the marks in a particular horizontal, vertical or diagonal line match, the marks in that line are redrawn in a red rectangle and the corresponding winner returned. Study the code to see how it works. The **BoxNumber** array holds the indices of the **BoxMark** array for each possible win.

**Save** and **Run** the program. You and a friend should be able to compete with wins and draws properly determined. Here is a replay of the game I tried before (notice the win by O is now declared):

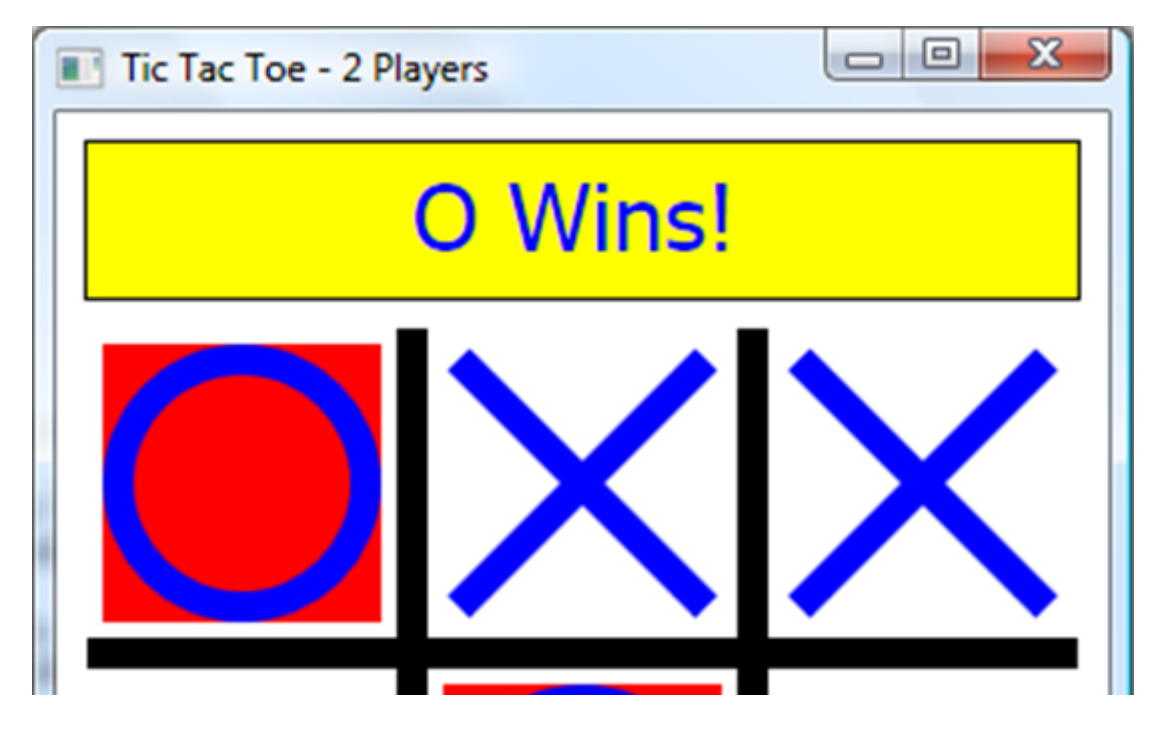

|            | $\mathbf{X}$   |      |
|------------|----------------|------|
| Start Game | Change Options | Exit |

The two player game is now complete. Let's start looking at how to implement a one player game versus a computer opponent. We'll start easy, just having the computer make random moves (no brains!). This will help us establish the logic of switching players when the computer is one of them.

# Code Design - Random Computer Moves

A big part of allowing the computer to play against a human (you, the player) is to decide what "thought processes" to give the computer. We're allowing two choices: a **random computer** and a **smart computer**. We'll start by coding up the random computer. This will get all the logic of implementing computer moves along with human moves working properly. Then, we'll move on to a smart computer, developing a formidable opponent.

All of the logic behind a computer move will be implemented in a subroutine named **ComputerTurn**. For random moves, it will simply choose (at random) one of the empty boxes in the grid and place a marker in that box (X if computer goes first, **O** if human goes first.

Place this subroutine **ComputerTurn** in your program:

```
Sub ComputerTurn
 If (SmartComputer <> "true") Then
    'random Logic
    'put mark in Nth available square
   N = Math.GetRandomNumber(9 - NumberClicks)
   I = 0
    For ClickedBox = 1 To 9
     If (BoxMark[ClickedBox] = "") Then
       I = I + 1
       If I = N Then
          Goto GotMark
        EndIf
      EndIf
    EndFor
   GotMark:
    'put mark in ClickedBox
   MarkAndCheck()
  Else
    'smart computer
  EndIf
EndSub
```

The logic behind the code in **ComputerTurn** is straightforward. At any time, we have **9** - **NumberClicks** empty boxes in the grid. The code selects a random number from **1** to **9** - **NumberClicks** and counts ahead that number of empty boxes to identify the box to mark. To mark the identified box, **BoxMark[ClickedBox]**,

we call the subroutine **MarkAndCheck**. The program will know whether to place an X or O in the box based on previously implemented logic.

Now, let's implement the **ComputerTurn** subroutine to allow the computer to play. We need to modify two subroutines. First, when we start a game, if the computer moves first, we need to invoke **ComputerTurn**. Make the shaded changes to the **StartGame** subroutine:

| Sub StartGame                                                             |
|---------------------------------------------------------------------------|
| GameStatus = "Playing"                                                    |
| XTurn = "true"                                                            |
| Message = "X's Turn"                                                      |
| MessageX = 115                                                            |
| DisplayMessage()                                                          |
| 'clear boxes                                                              |
| <pre>GraphicsWindow.BrushColor = GraphicsWindow.BackgroundColor</pre>     |
| For $I = 1$ To 9                                                          |
| BoxMark[I] = ""                                                           |
| <pre>GraphicsWindow.FillRectangle(BoxX[I] - 5, BoxY[I] - 5, 90, 90)</pre> |
| EndFor                                                                    |
| <pre>GraphicsWindow.BrushColor = "Black"</pre>                            |
| GraphicsWindow.FontSize = 16                                              |
| <pre>Controls.SetButtonCaption(StartStopButton, "Stop Game")</pre>        |
| <pre>Controls.HideControl(OptionsButton)</pre>                            |
| Controls.HideControl(ExitButton)                                          |
| NumberClicks = $0$                                                        |
| <pre>If (NumberPlayers = 1 And YouGoFirst = "false") Then</pre>           |
| ComputerTurn()                                                            |
| EndIf                                                                     |

#### EndSub

And, after a mark is placed by the human player, the computer needs to take a turn. This logic is in the **MarkAndCheck** subroutine. The needed changes are shaded:

```
Sub MarkAndCheck
 NumberClicks = NumberClicks + 1
 If (XTurn) Then
   BoxMark[ClickedBox] = "X"
   DrawX()
   XTurn = "false"
   Message = "O's Turn"
   MessageX = 115
   DisplayMessage()
 Else
   BoxMark[ClickedBox] = "0"
   DrawO()
   XTurn = "true"
   Message = "X's Turn"
   MessageX = 115
   DisplayMessage()
  EndIf
  'check for win - will establish a value for WhoWon
 CheckForWin()
 If (WhoWon <> "") Then
   Message = WhoWon + " Wins!"
   MessageX = 115
```

```
StopGame()
```

## EndSub

With the added code, if there is no win, the computer takes a turn when it goes first and it's X's turn or takes a turn when the human goes first and it's O's turn.

Save and Run the game. Click Change Options to change options. Choose 1 Player, You Go First and Random Computer. Each option requires entering a 1:

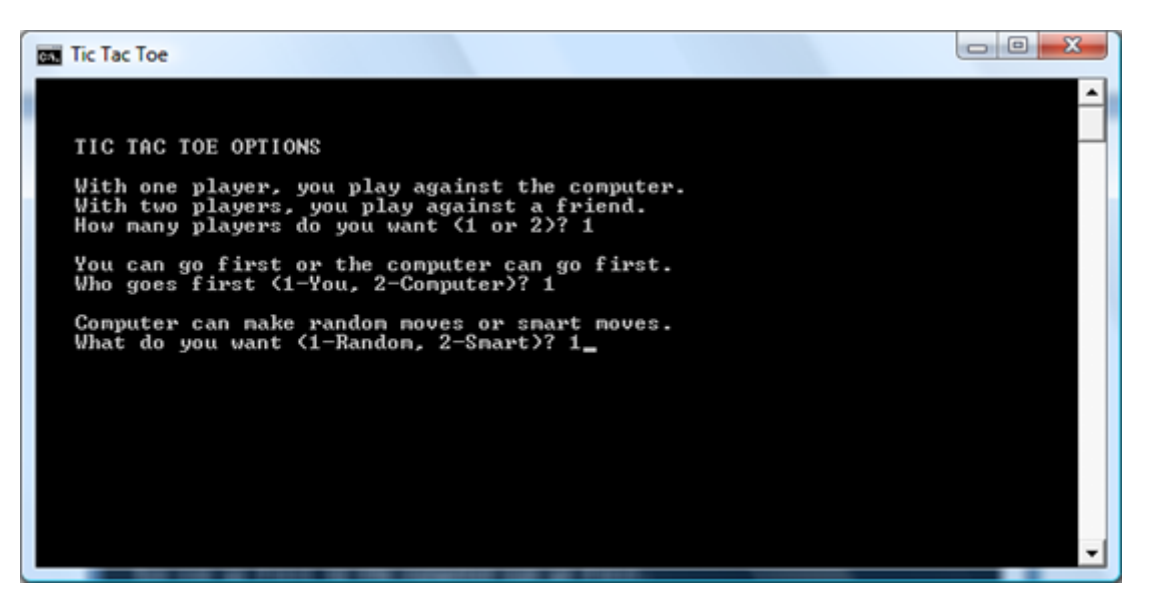

Make sure things work properly, you should see the computer is pretty easy to beat! Here's a game I won when I went first:

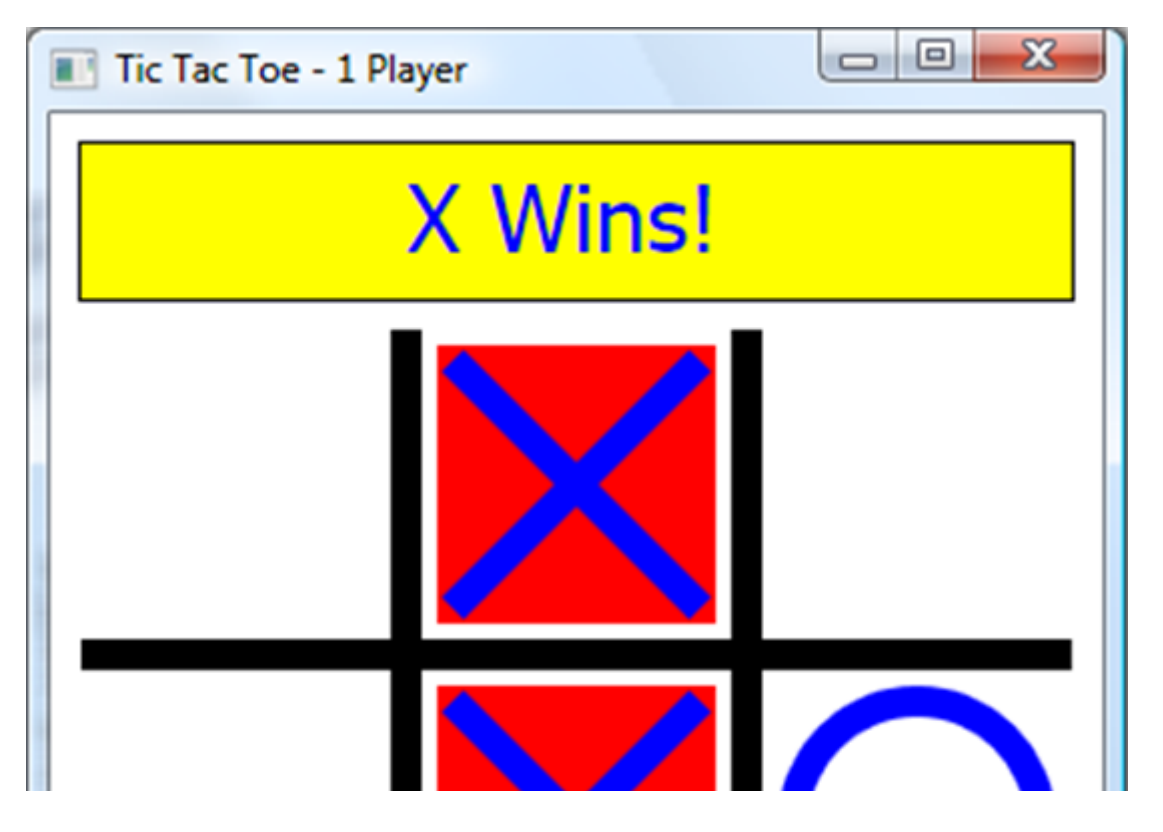

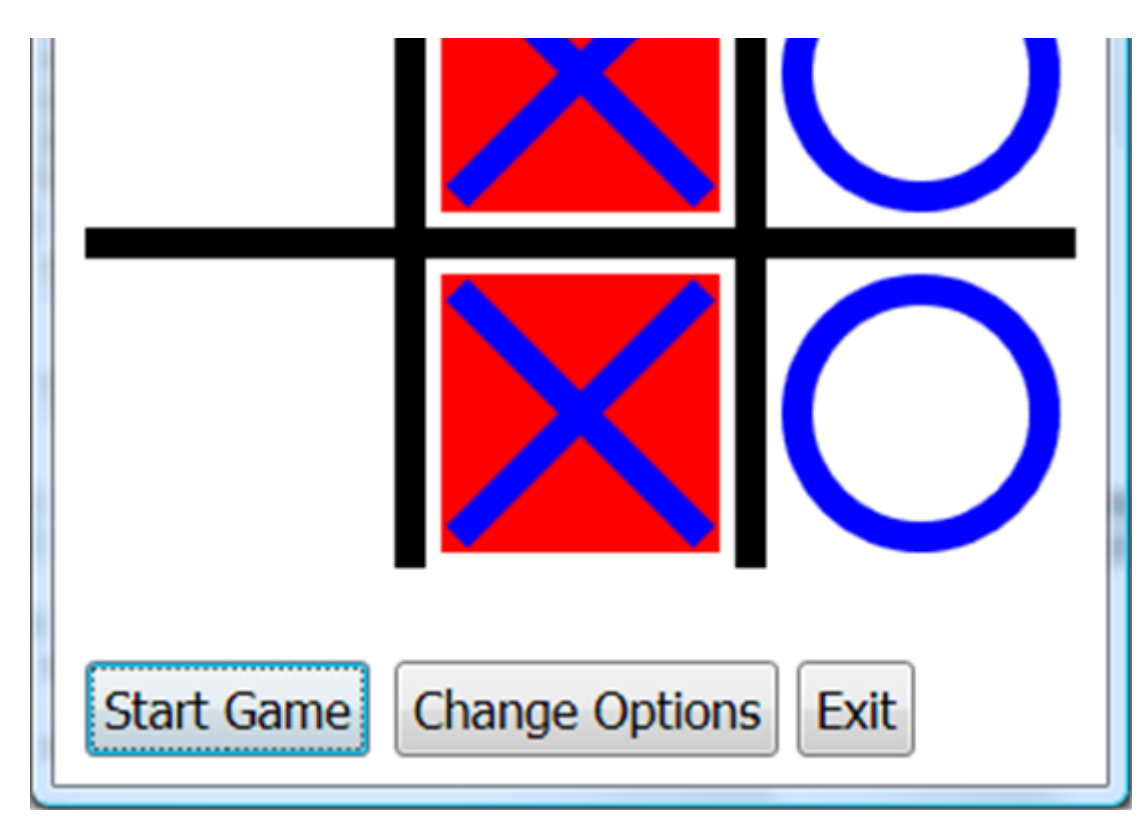

Try playing a few games (you go first, computer going first).

# Code Design - Smart Computer Moves

We've come to one of the more fun and more challenging parts of this game program. How can we make our computer a smarter opponent? In any game where a computer is playing against a human, we must be able to write down some rules that give the computer the appearance of intelligence. Many computer opponents are unbeatable. For example, it is very hard for a human to beat a computer at the game of chess.

So how do we make our computer a better **Tic Tac Toe** player? We try to imbed choices we would make if we were playing the game. So for the computer to be a smart player, the programmer needs to be a smart player. This usually takes practice and study. For the game of **Tic Tac Toe**, we can develop a fairly simple, yet very intelligent strategy. Let's do it.

When it is the computer's turn, what should its move be? The rules we will use are (in order of choice):

- 1. If the computer can win with a move, make that move and the game is over. So, if there's a line with two of the computer's markers and an empty space, the empty space is the place to mark!
- 2. If the computer can block with a move, make that move and the opponent can't win on the next move. So, if there's a line with two of the human player's markers and an empty space, the empty space is the place to mark!
- 3. If there is no possible win or possible block, make a move in this order: center square, one of the four corner squares, or one of the four side squares.

I think you see this logic makes sense. You may wonder about Step 3 - why we choose that particular order. Recall there are 8 possible ways to win in **Tic Tac Toe** (3 horizontal, 3 vertical, 2 diagonal). The center square is needed in 4 of these, any one corner is involved in 3 possibilities, while any side is involved in just 2 wins. Hence, the order of choices is made on basic probabilities. Let's implement this logic in code.

Here is the modified **ComputerTurn** subroutine that implements this 'smart' logic. The changes are shaded:

```
Sub ComputerTurn
  If (SmartComputer <> "true") Then
    'random Logic
    'put mark in Nth available square
    N = Math.GetRandomNumber(9 - NumberClicks)
    I = 0
    For ClickedBox = 1 \text{ To } 9
      If (BoxMark[ClickedBox] = "") Then
        I = I + 1
        If I = N Then
          Goto GotMark
        EndIf
      EndIf
    EndFor
    GotMark:
    'put mark in ClickedBox
```

#### MarkAndCheck()

#### Else

'smart computer

- BestMoves[1] = 5
- BestMoves[2] = 1
- BestMoves[3] = 3
- BestMoves[4] = 7
- BestMoves[5] = 9
- BestMoves[6] = 2
- BestMoves[7] = 4
- BestMoves[8] = 6
- BestMoves[9] = 8

'determine who has what mark

- If (YouGoFirst) Then
  - ComputerMark = "O"
  - PlayerMark = "X"

#### Else

```
ComputerMark = "X"
```

```
PlayerMark = "0"
```

#### EndIf

'Step 1 (K = 1) - check for win - see if two boxes hold computer mark and one is empty

'Step 2 (K = 2) - check for block - see if two boxes hold player mark and one is empty

For K = 1 To 2

If K = 1 Then

```
MarkToFind = ComputerMark
 Else
   MarkToFind = PlayerMark
 EndIf
 For I = 1 To 8
   N = 0
   EmptyBox = 0
   For J = 1 To 3
     BoxNumber[J] = Text.GetSubText(PossibleWins[I], J, 1)
     Mark[J] = BoxMark[BoxNumber[J]]
     If (Mark[J] = MarkToFind) Then
       N = N + 1
     ElseIf (Mark[J] = "") Then
       EmptyBox = BoxNumber[J]
      EndIf
    EndFor
   If (N = 2 And EmptyBox <> 0) Then
     'mark empty box to win (K = 1) or block (K = 2)
     ClickedBox = EmptyBox
     MarkAndCheck()
     Goto LeaveComputerMove
    EndIf
  EndFor
EndFor
'Step 3 - find next best move
```

```
For I = 1 To 9
```

If (BoxMark[BestMoves[I]] = "") Then

```
ClickedBox = BestMoves[I]
```

MarkAndCheck()

Goto LeaveComputerMove

EndIf

EndFor

```
EndIf
```

LeaveComputerMove:

EndSub

In the 'smart' logic, we first find out whether the computer has X or O. Steps 1 and 2 of the computer logic are done in a For loop with K as index. In that loop, we go through all the possible wins looking for a line with 2 identical marks and an empty box. For K=1, we look for the computer's mark and an empty box - giving the computer a win on the next move. For K=2, we look for the human's mark and an empty box - giving the computer a block on the next move. If neither Step 1 or Step 2 is successful, we move to Step 3. The next best moves are listed in desired order in the array **BestMoves**. In Step 3, we go through this array, finding the first empty box available and move there.

**Save** and **Run** the program. The game is now fully functional. Try playing it against the computer. You should find it can't be beat. The best you can do against the computer is a draw. Before leaving, let's add a couple of sounds.

# Code Design - Adding Sounds

We know sounds make games a bit more fun. Let's add a couple to the Tick Tac Toe game. In the **KidGamesSB\KidGamesSB Programs\TicTacToe** folder are two wav files that can be used for sound. The file **beep.wav** is a sound we'll use for games that end a draw. The **tada.wav** file is a celebratory sound we'll use for wins by either player. These files will be loaded when the program starts. Copy the two sound files to your program's folder.

Play the two sounds at the appropriate (shaded) locations in the MarkAndCheck subroutine:

Sub MarkAndCheck

```
If (XTurn) Then
  BoxMark[ClickedBox] = "X"
  DrawX()
  XTurn = "false"
 Message = "O's Turn"
 MessageX = 115
  DisplayMessage()
Else
  BoxMark[ClickedBox] = "0"
  DrawO()
  XTurn = "true"
  Message = "X's Turn"
  MessageX = 115
  DisplayMessage()
EndIf
'check for win - will establish a value for WhoWon
CheckForWin()
If (WhoWon <> "") Then
  Sound.Stop(Program.Directory + "\tada.wav")
  Sound.Play(Program.Directory + "\tada.wav")
  Message = WhoWon + " Wins!"
  MessageX = 115
  StopGame()
ElseIf (NumberClicks = 9) Then
```

NumberClicks = NumberClicks + 1

'draw

```
Sound.Stop(Program.Directory + "\beep.wav")
Sound.Play(Program.Directory + "\beep.wav")
Message = "It's a Draw!"
MessageX = 95
StopGame()
EndIf
If (NumberPlayers = 1 And WhoWon = "") Then
If (XTurn = "true" And YouGoFirst = "false") Or (XTurn = "false" And YouGoFirst =
"true") Then
ComputerTurn()
EndIf
EndIf
```

#### EndSub

**Save** and **Run** the program. You should now have a complete, running version of the **Tic Tac Toe** game. Have fun playing it! Again, you will see the computer can't be beat. Here's a game I played against a 'smart' computer where I went first, taking the middle square:

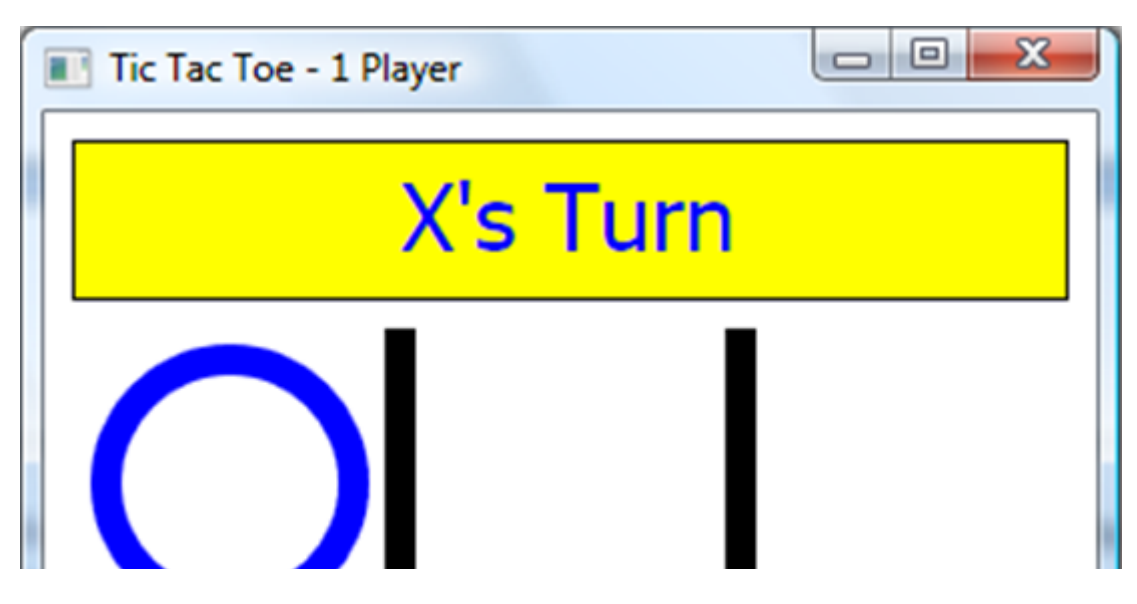

|           | $\mathbf{X}$ |  |
|-----------|--------------|--|
|           |              |  |
| Stop Game |              |  |

Notice, based on the logic we implemented, since the computer couldn't win or block, it took its next best move, the first available corner square.

My next move was the lower left corner:

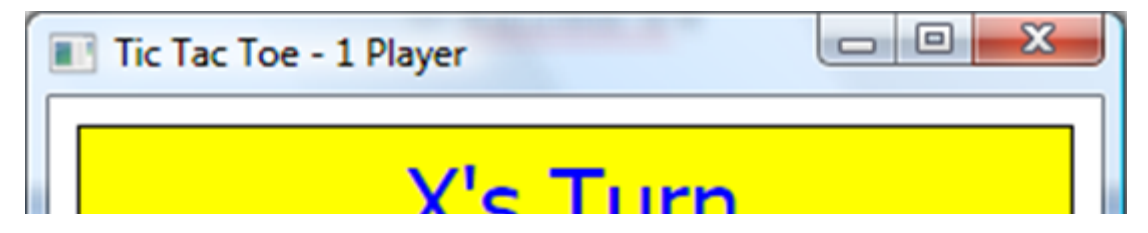

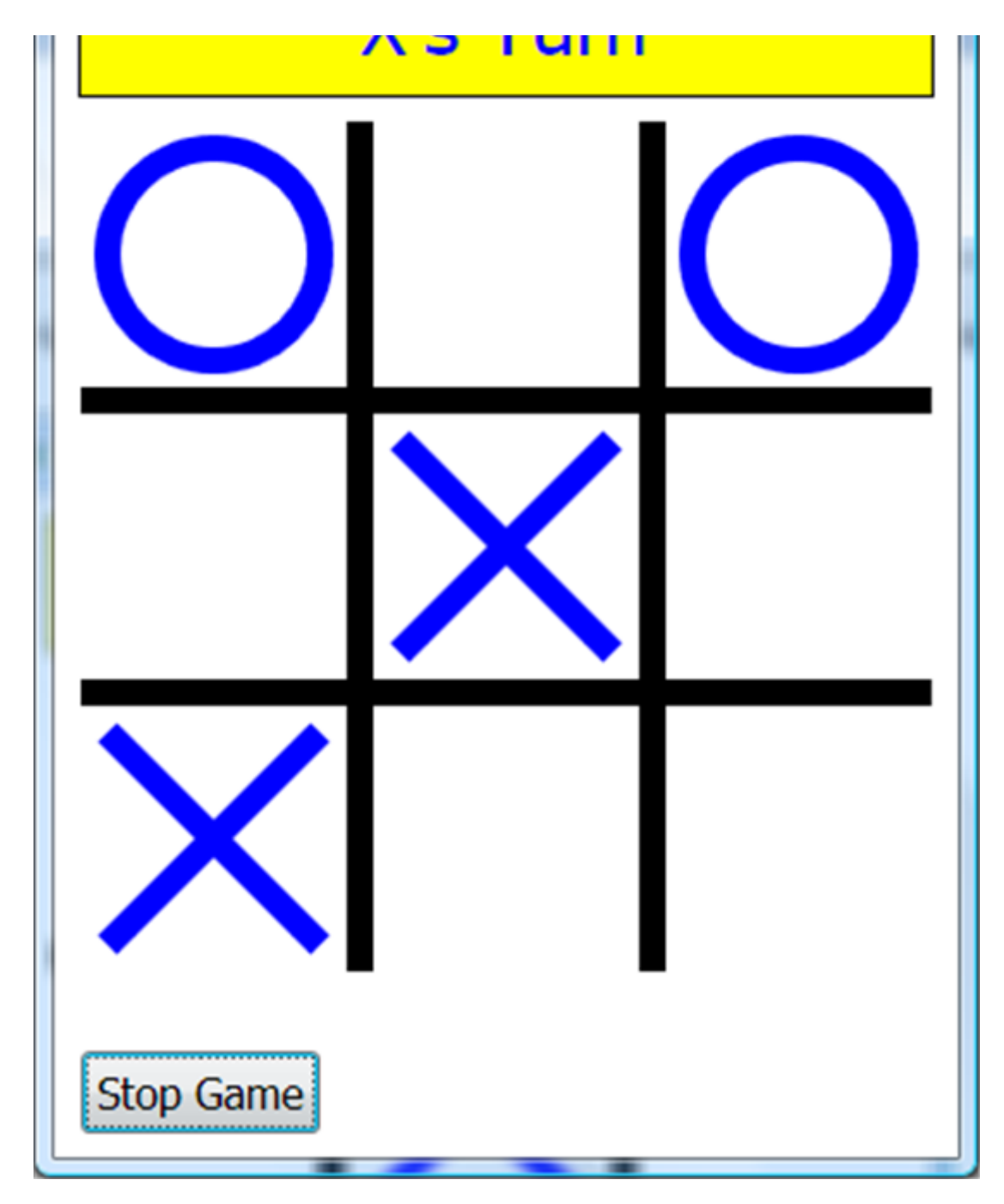

De geïmplementeerde computerlogica blokkeert mijn volgende zet.

Mijn volgende zet was om de computer te blokkeren, die op zijn beurt mij blokkeerde:

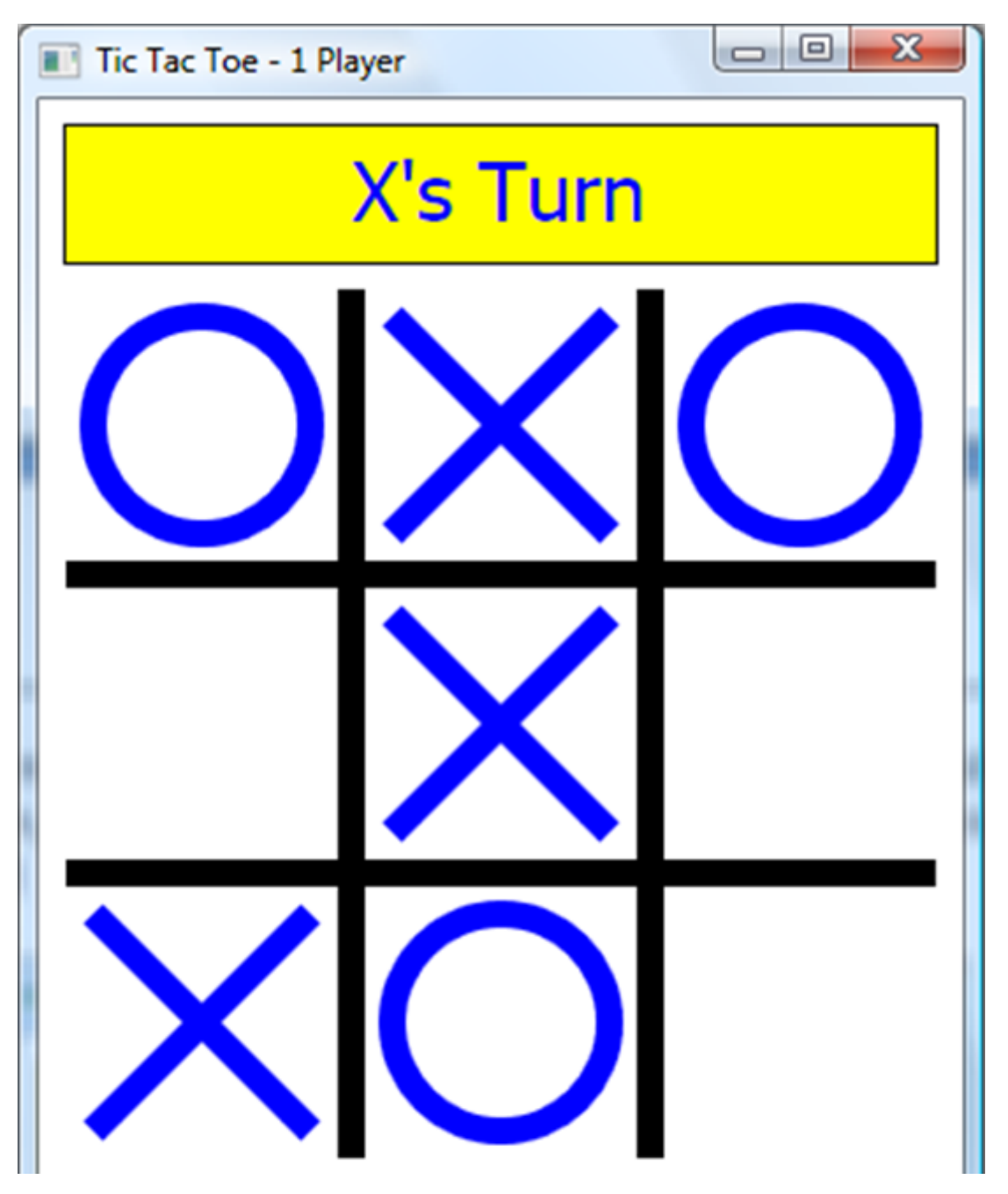

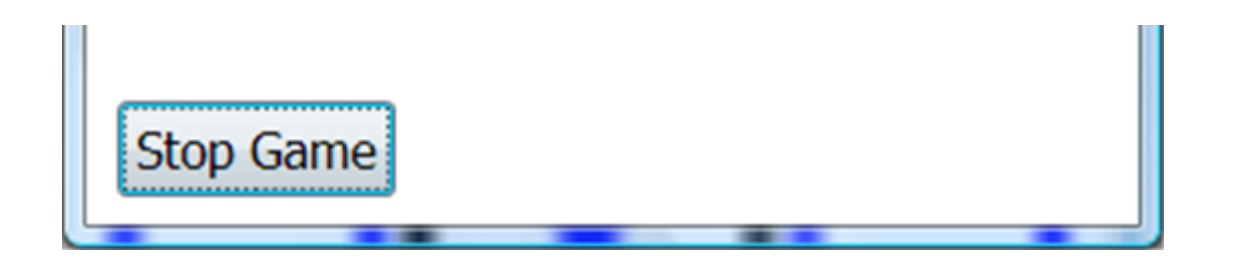

Ik bleef spelen (naar rechts van de middelste rij en, na het blok van de computer, een beweging naar rechts van de onderste rij) totdat we uiteindelijk eindigden in een gelijkspel:

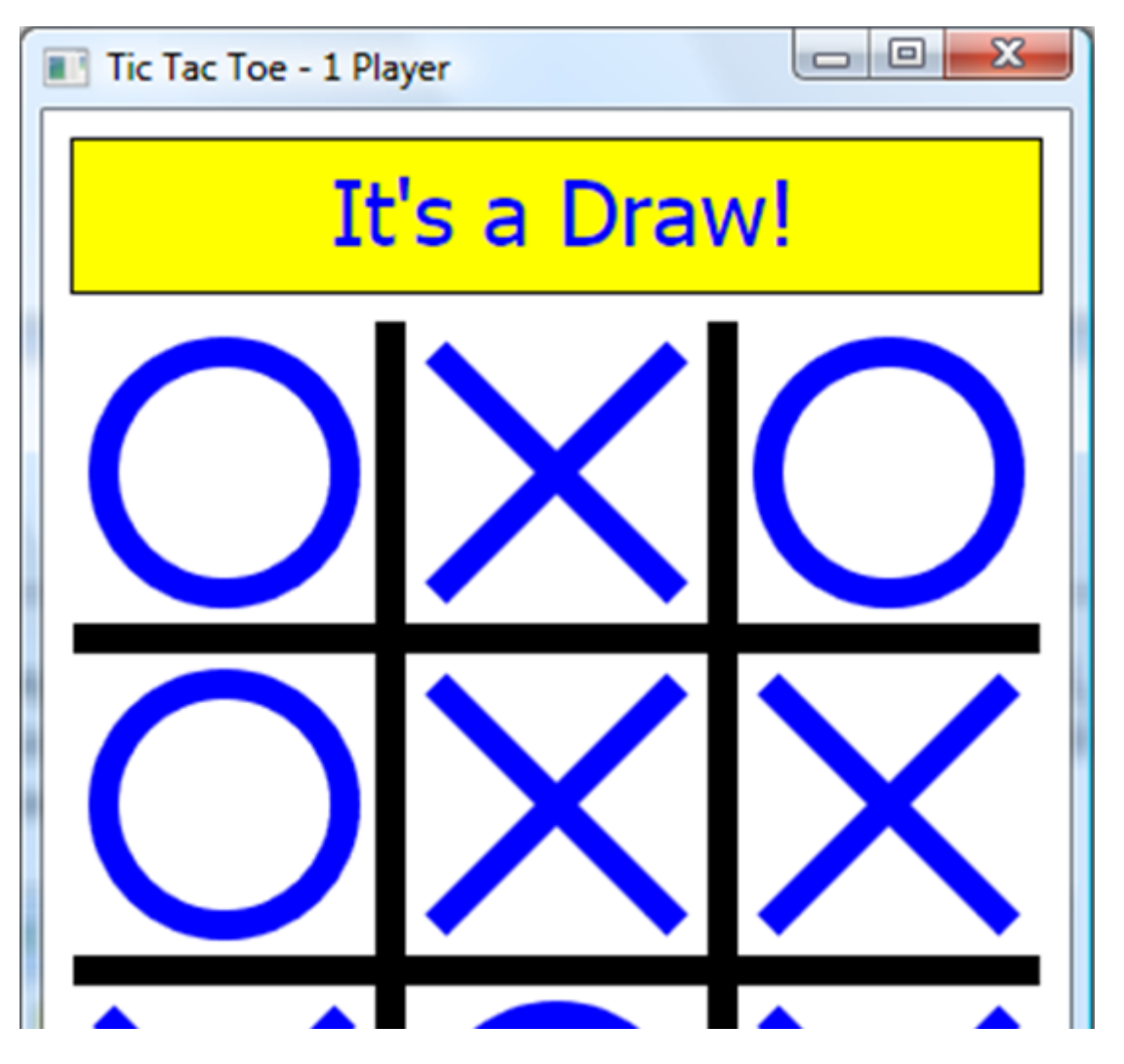

| ХОХ                            |
|--------------------------------|
| Start Game Change Options Exit |

I heard the little beep and the computer's ready to play again.

# Tic Tac Toe Game Program Listing

Here is the complete listing of the **Tic Tac Toe** Small Basic program:

```
'Tic Tac Toe
InitializeProgram()
Sub InitializeProgram
  'graphics window
GraphicsWindow.Width = 340
GraphicsWindow.Height = 460
  'Draw message area
GraphicsWindow.BrushColor = "Yellow"
GraphicsWindow.FillRectangle(10, 10, 320, 50)
GraphicsWindow.PenColor = "Black"
GraphicsWindow.PenWidth = 2
```

```
GraphicsWindow.DrawRectangle(10, 10, 320, 50)
GraphicsWindow.BrushColor = "Blue"
GraphicsWindow.FontBold = "false"
GraphicsWindow.FontSize = 30
Message = "Game Stopped"
MessageX = 70
MessageArea = Shapes.AddText(Message)
DisplayMessage()
'draw grid
GraphicsWindow.BrushColor = "Black"
GraphicsWindow.FillRectangle(10, 170, 320, 10)
GraphicsWindow.FillRectangle(10, 280, 320, 10)
GraphicsWindow.FillRectangle(110, 70, 10, 320)
GraphicsWindow.FillRectangle(220, 70, 10, 320)
'define buttons
GraphicsWindow.BrushColor = "Black"
GraphicsWindow.FontSize = 16
StartStopButton = Controls.AddButton("Start Game", 10, 420)
OptionsButton = Controls.AddButton("Change Options", 110, 420)
ExitButton = Controls.AddButton("Exit", 240, 420)
'Default Options
NumberPlayers = 2
YouGoFirst = "true"
SmartComputer = "true"
SetTitle()
```

'initialize box locations and marks x = 20y = 80 For I = 1 to 9 BoxX[I] = xBoxY[I] = yx = x + 110If (x > 240) Then x = 20y = y + 110EndIf EndFor GameStatus = "Stopped" Controls.ButtonClicked = ButtonClickedSub GraphicsWindow.MouseDown = MouseDownSub 'possible wins PossibleWins[1] = "123"

- PossibleWins[2] = "456"
- PossibleWins[3] = "789"
- PossibleWins[4] = "147"
- PossibleWins[5] = "258"
- PossibleWins[6] = "369"
- PossibleWins[7] = "159"
- PossibleWins[8] = "357"

# EndSub

## Sub DisplayMessage

Shapes.Move(MessageArea, MessageX, 15)

Shapes.SetText(MessageArea, Message)

EndSub

Sub SetTitle

If (NumberPlayers = 1) Then

GraphicsWindow.Title = "Tic Tac Toe - 1 Player"

#### Else

GraphicsWindow.Title = "Tic Tac Toe - 2 Players"

## EndIf

#### EndSub

#### Sub ButtonClickedSub

- B = Controls.LastClickedButton
- If (GameStatus = "Stopped") Then
  - If (B = ExitButton) Then

Program.End()

```
ElseIf (B = OptionsButton) Then
```

SetOptions()

```
ElseIf (B = StartStopButton) Then
```

StartGame()

## EndIf

ElseIf (GameStatus = "Playing") Then

If (B = StartStopButton) Then

'stop program

Message = "Game Stopped"

```
MessageX = 70
      StopGame()
    EndIf
  EndIf
EndSub
Sub SetOptions
  GraphicsWindow.Hide()
  TextWindow.Show()
  TextWindow.Title = "Tic Tac Toe"
  TextWindow.CursorLeft = 3
  TextWindow.CursorTop = 3
  TextWindow.WriteLine("TIC TAC TOE OPTIONS")
  TextWindow.WriteLine("")
  GetPlayers:
  TextWindow.CursorLeft = 3
  TextWindow.WriteLine("With one player, you play against the computer.")
  TextWindow.CursorLeft = 3
  TextWindow.WriteLine("With two players, you play against a friend.")
  TextWindow.CursorLeft = 3
  TextWindow.Write("How many players do you want (1 or 2)? ")
  NumberPlayers = TextWindow.ReadNumber()
  If (NumberPlayers < 1 Or NumberPlayers > 2) Then
   Goto GetPlayers
  EndIf
```

If (NumberPlayers = 1) Then

GetWhoFirst:

```
TextWindow.WriteLine("")
```

TextWindow.CursorLeft = 3

TextWindow.WriteLine("You can go first or the computer can go first.")

TextWindow.CursorLeft = 3

```
TextWindow.Write("Who goes first (1-You, 2-Computer)? ")
```

```
T = TextWindow.ReadNumber()
```

If (T < 1 Or T > 2) Then

Goto GetWhoFirst

#### EndIf

```
If (T = 1) Then
```

YouGoFirst = "true"

#### Else

```
YouGoFirst = "false"
```

## EndIf

## GetSmart:

```
TextWindow.WriteLine("")
```

```
TextWindow.CursorLeft = 3
```

TextWindow.WriteLine("Computer can make random moves or smart moves.")

```
TextWindow.CursorLeft = 3
```

```
TextWindow.Write("What do you want (1-Random, 2-Smart)? ")
```

```
T = TextWindow.ReadNumber()
```

```
If (T < 1 \text{ Or } T > 2) Then
```

Goto GetSmart

## EndIf

## If (T = 2) Then

SmartComputer = "true"

## Else

SmartComputer = "false"

# EndIf

EndIf

# SetTitle()

TextWindow.Hide()

GraphicsWindow.Show()

## EndSub

#### Sub StartGame

GameStatus = "Playing"

XTurn = "true"

Message = "X's Turn"

MessageX = 115

DisplayMessage()

'clear boxes

GraphicsWindow.BrushColor = GraphicsWindow.BackgroundColor

```
For I = 1 To 9
```

```
BoxMark[I] = ""
```

GraphicsWindow.FillRectangle(BoxX[I] - 5, BoxY[I] - 5, 90, 90)

## EndFor

GraphicsWindow.BrushColor = "Black"

GraphicsWindow.FontSize = 16

# Controls.SetButtonCaption(StartStopButton, "Stop Game")

```
Controls.HideControl(OptionsButton)
```

Controls.HideControl(ExitButton)

```
NumberClicks = 0
```

If (NumberPlayers = 1 And YouGoFirst = "false") Then

ComputerTurn()

# EndIf

# EndSub

```
Sub StopGame
```

'restore buttons

GameStatus = "Stopped"

```
GraphicsWindow.BrushColor = "Black"
```

```
GraphicsWindow.FontSize = 16
```

```
Controls.SetButtonCaption(StartStopButton, "Start Game")
```

```
Controls.ShowControl(OptionsButton)
```

```
Controls.ShowControl(ExitButton)
```

DisplayMessage()

# EndSub

# Sub MouseDownSub

- If (GameStatus = "Playing") Then
  - 'find which box was clicked
  - x = GraphicsWindow.MouseX
  - y = GraphicsWindow.MouseY

ClickedBox = 0

For I = 1 To 9

```
If (x > BoxX[I] And x < BoxX[I] + 80) Then
If (y > BoxY[I] And y < BoxY[I] + 80) Then
ClickedBox = I
Goto GotIt
EndIf
EndIf</pre>
```

EndFor

GotIt:

If (ClickedBox <> 0) Then

'if already clicked then exit

If (BoxMark[ClickedBox] <> "") Then

Goto LeaveSub

EndIf

MarkAndCheck()

EndIf

EndIf

LeaveSub:

EndSub

Sub MarkAndCheck

```
NumberClicks = NumberClicks + 1
If (XTurn) Then
```

BoxMark[ClickedBox] = "X"

DrawX<mark>()</mark>

XTurn = "false"

```
Message = "O's Turn"
```

MessageX = 115

DisplayMessage()

## Else

```
BoxMark[ClickedBox] = "0"
```

DrawO<mark>()</mark>

XTurn = "true"

Message = "X's Turn"

MessageX = 115

DisplayMessage()

## EndIf

```
'check for win - will establish a value for WhoWon
```

CheckForWin()

```
If (WhoWon <> "") Then
```

```
Sound.Stop(Program.Directory + "\tada.wav")
```

```
Sound.Play(Program.Directory + "\tada.wav")
```

```
Message = WhoWon + " Wins!"
```

MessageX = 115

StopGame()

```
ElseIf (NumberClicks = 9) Then
```

'draw

```
Sound.Stop(Program.Directory + "\beep.wav")
```

```
Sound.Play(Program.Directory + "\beep.wav")
```

```
Message = "It's a Draw!"
```

MessageX = 95

```
StopGame()
```

## EndIf

```
If (NumberPlayers = 1 And WhoWon = "") Then
    If (XTurn = "true" And YouGoFirst = "false") Or (XTurn = "false" And YouGoFirst =
"true") Then
      ComputerTurn()
    EndIf
  EndIf
EndSub
Sub DrawX
  'draw blue X at ClickedBox
  GraphicsWindow.PenColor = "Blue"
  GraphicsWindow.PenWidth = 10
  GraphicsWindow.DrawLine(BoxX[ClickedBox], BoxY[ClickedBox], BoxX[ClickedBox] + 80,
BoxY[ClickedBox] + 80)
  GraphicsWindow.DrawLine(BoxX[ClickedBox], BoxY[ClickedBox] + 80, BoxX[ClickedBox] +
80, BoxY[ClickedBox])
EndSub
Sub Draw0
  'draw blue O at Clicked Box
  GraphicsWindow.PenColor = "Blue"
  GraphicsWindow.PenWidth = 10
  GraphicsWindow.DrawEllipse(BoxX[ClickedBox], BoxY[ClickedBox], 80, 80)
EndSub
Sub CheckForWin
  WhoWon = ""
```

'check all possible for wins

```
For I = 1 To 8
   For J = 1 To 3
      BoxNumber[J] = Text.GetSubText(PossibleWins[I], J, 1)
     Mark[J] = BoxMark[BoxNumber[J]]
    EndFor
    If (Mark[1] = Mark[2] And Mark[1] = Mark[3] And Mark[2] = Mark[3] And Mark[1] <> "")
Then
      'we have a winner
      WhoWon = Mark[1]
      For J = 1 To 3
       GraphicsWindow.BrushColor = "Red"
       GraphicsWindow.FillRectangle(BoxX[BoxNumber[J]] - 5, BoxY[BoxNumber[J]] - 5, 90,
90)
       ClickedBox = BoxNumber[]]
       If (WhoWon = "X") Then
         DrawX()
        Else
         DrawO()
        EndIf
      EndFor
    EndIf
  EndFor
EndSub
Sub ComputerTurn
  If (SmartComputer <> "true") Then
    'random Logic
```

```
'put mark in Nth available square
 N = Math.GetRandomNumber(9 - NumberClicks)
 I = 0
  For ClickedBox = 1 To 9
   If (BoxMark[ClickedBox] = "") Then
     I = I + 1
     If I = N Then
       Goto GotMark
     EndIf
   EndIf
  EndFor
 GotMark:
  'put mark in ClickedBox
 MarkAndCheck()
Else
  'smart computer
  BestMoves[1] = 5
  BestMoves[2] = 1
  BestMoves[3] = 3
  BestMoves[4] = 7
  BestMoves[5] = 9
  BestMoves[6] = 2
```

BestMoves[7] = 4

- BestMoves[8] = 6
- BestMoves[9] = 8

#### 'determine who has what mark

If (YouGoFirst) Then

ComputerMark = "O"

PlayerMark = "X"

#### Else

ComputerMark = "X"

PlayerMark = "O"

#### EndIf

'Step 1 (K = 1) - check for win - see if two boxes hold computer mark and one is empty

'Step 2 (K = 2) - check for block - see if two boxes hold player mark and one is empty

For K = 1 To 2

If K = 1 Then

MarkToFind = ComputerMark

#### Else

MarkToFind = PlayerMark

#### EndIf

For I = 1 To 8

N = 0

EmptyBox = 0

For J = 1 To 3

BoxNumber[J] = Text.GetSubText(PossibleWins[I], J, 1)

Mark[J] = BoxMark[BoxNumber[J]]

```
If (Mark[J] = MarkToFind) Then
```

```
N = N + 1
```

```
ElseIf (Mark[J] = "") Then
EmptyBox = BoxNumber[J]
EndIf
EndFor
If (N = 2 And EmptyBox <> 0) Then
    'mark empty box to win (K = 1) or block (K = 2)
    ClickedBox = EmptyBox
    MarkAndCheck()
Ga naar LeaveComputerMove
    EindeAls
    Eindvoor
```

\_\_\_\_\_

Eindvoor

'Stap 3 - vind de volgende beste zet

Voor I = 1 tot 9

```
Als (BoxMark[BestMoves[I]] = "") dan
```

ClickedBox = BestMoves[I]

MarkAndCheck()

Ga naar LeaveComputerMove

**EindeAls** 

Eindvoor

**EindeAls** 

LeaveComputerMove:

Eindsub

Tic Tac Toe Game Programma Review
Het **Tic Tac Toe** spelprogramma is nu compleet. **Sla** het programma op en **voer** het uit en zorg ervoor dat het werkt zoals beloofd. Controleer of alle opties correct werken.

Als er fouten zijn in uw implementatie, gaat u terug naar de stappen van venster- en codeontwerp. Ga over de ontwikkelde code - zorg ervoor dat u begrijpt hoe verschillende delen van het programma zijn gecodeerd. Zoals vermeld in het begin van dit hoofdstuk, wordt het voltooide programma opgeslagen als **TicTacToe** in de map **KidGamesSB** \**KidGamesSB Programs** \ **TicTacToe**.

Tijdens het voltooien van dit programma zijn nieuwe concepten en vaardigheden die je zou moeten hebben opgedaan, onder meer:

- Goede stappen in programma-ontwerp.
- Meer oefening in het gebruik van subroutines.
- Hoe de computer intelligentie te geven bij het spelen van games.

## Tic Tac Toe Game Programma Verbeteringen

Er zijn verschillende manieren om het Tic Tac Toe spel te verbeteren. Enkele mogelijkheden zijn:

- Gebruik afbeeldingen in het raster. Met zo'n verandering zou je iets anders dan X'en en O's kunnen gebruiken om de vierkanten te markeren. Probeer kleine digitale foto's (jpeg-bestanden) te gebruiken.
- Voeg betere berichten toe met een computertegenstander. Zoals geïmplementeerd, maakt de computer snel zijn beweging. Voeg misschien een vertraging toe (zie het object **Timer**) en misschien enkele kleurwijzigingen in het raster, zodat de computer de tijd heeft om u te vertellen waar de verplaatsing zal zijn.
- In de huidige computerlogica (stap 3) kiest de computer altijd hoeken of zijkanten in dezelfde volgorde. Om dingen een beetje onvoorspelbaarder te maken, voegt u logica toe zodat de computer willekeurig hoek- of zijwaartse bewegingen maakt op basis van het aantal hoek- of zijvakken dat leeg is.
- De computer in dit spel is behoorlijk slim, maar kan slimmer worden gemaakt. Tussen stap 2 en 3 in de huidige computerlogica zouden we nog een stap kunnen toevoegen waarbij de computer agressiever zou zijn. Laat de computer in deze nieuwe stap zoeken naar horizontale, verticale of diagonale lijnen met een van de markeringen en twee lege vierkanten. Door een van de lege vierkanten te kiezen, dwingt de computer je volgende zet af. Nog beter is om een plek te vinden waar met een extra markering de computer twee overwinningen instelt, waardoor het voor jou onmogelijk is om hem te blokkeren.
- Voor kleine kinderen is de computer misschien een beetje te slim. De willekeurige computer is een optie, maar gaat naar het andere uiterste van misschien niet slim genoeg zijn. Een verandering zou zijn om niveaus van intelligentie toe te voegen waarbij de computer soms zijn 'slimme' logica gebruikt en soms zijn 'willekeurige' logica. Om dit te doen, kunt u een willekeurig getal van 1 tot 100 genereren en

op basis van een drempel bepalen of u een slimme of willekeurige zet wilt doen. Door de drempel te variëren, kun je de computer extreem slim of minder slim maken. We implementeren dergelijke logica in het volgende spelprogramma, **Match Game**.

Om dit boek in zijn geheel te kopen, zie <u>de Computer Science For Kids website</u>.

© Uittreksel Copyright 2010-2017 Door Kidware Software LLC Alle rechten voorbehouden. Computer Science For Kids, het Computer Science For Kids-logo en gerelateerde trade dress zijn handelsmerken of geregistreerde handelsmerken van Kidware Software LLC. Philip Conrod &Lou Tylee zijn al meer dan 25 jaar co-auteur van tientallen boeken en tutorials voor beginnende Microsoft Basic-, Small Basic-, Visual Basic- en Visual C #-ontwikkelaars van alle leeftijden.

Kleine Basic > Kleine Basisboeken > Programmeerspellen met Kleine Basic > Hoofdstuk 6: Tic Tac Toe Programma